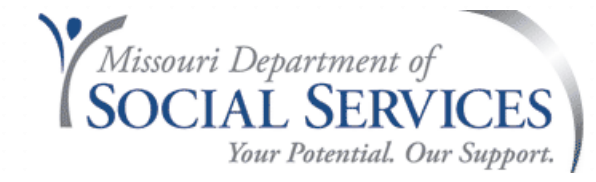

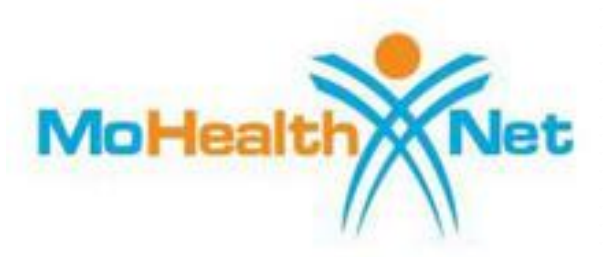

# **Durable Medical Equipment**

### **Policy and Billing Resources**

#### July 28, 2022 Amanda Fahrendorf

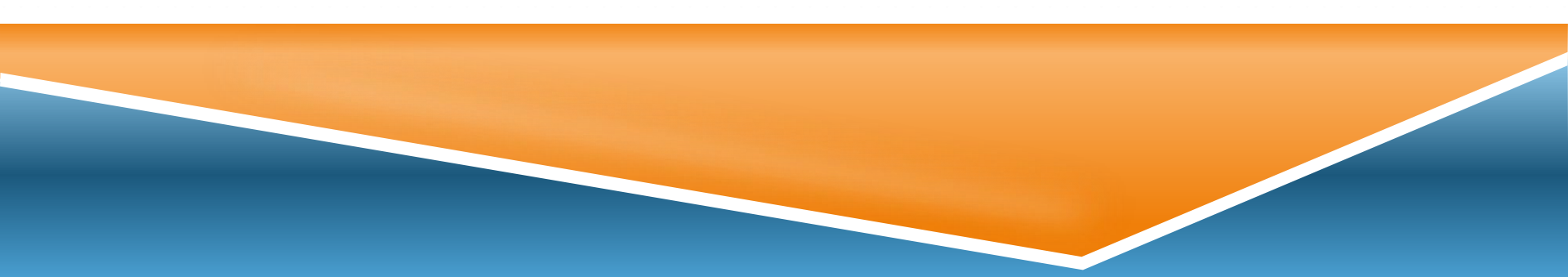

# **PowerPoint Overview**

- DME Provider Manual Overview
- eMOMED Electronic Claim Filing
- Resources

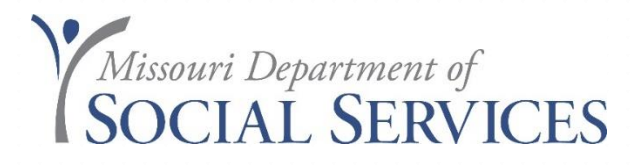

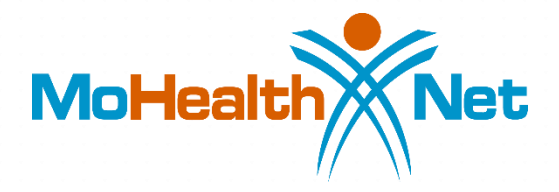

# Durable Medical Equipment Provider Manual

## **DME Provider Manual**

#### HOME RESOURCE CENTER FORMS QUICK LINKS ABOUT WIPRO INFOCROSSING AIDS Waiver Medically Fragile Adult Walver Adult Day Care Waiver Nurse Midwife Adult Day Health Care NOTE: This program ended on June 30, **Nursing Home** 2013. Optical Aged and Disabled Waiver Personal Care Ambulance Pharmacy Ambulatory Surgical Center Physician Behavioral Health Adult Targeted Case Management Private Duty Nursing Behavioral Health Services **Rehabilitation Centers** CSTAR **Rural Health Clinic** Community Psych Rehab Program School District Administrative Claiming Manual Effective July 1, **Comprehensive Day Rehab** 2019 School District Administrative Claiming Manual - Effective April **DD** Waiver 1, 2015 Dentai School-Based IEP Direct Services Cost Settlement Manual **Durable Medical Equipment** Targeted Case Management for Individuals with Developmental. Environmental Lead Assessment Disabilities **Hearing Aid** Therapy Home Health Transplant Hospice Youth Targeted Case Management Hospital

http://manuals.momed.com/manuals

### **Provider Manuals**

The table of contents is very detailed.

| SECTION I-FARTICIPANT CONDITIONS OF FARTICIPATION                      | 10 |
|------------------------------------------------------------------------|----|
| 1.1 INDIVIDUALS ELIGIBLE FOR MO HEALTHNET, MANAGED CARE OR STAT        | £  |
| FUNDED BENEFITS                                                        | 16 |
| 1.1.A DESCRIPTION OF ELIGIBILITY CATEGORIES                            | 16 |
| 1.1.A(1) MO HealthNet                                                  | 16 |
| 1.1.A(2) MO HealthNet for Kids                                         | 17 |
| 1.1.A(3) Temporary MO HealthNet During Pregnancy (TEMP)                | 19 |
| 1.1.A(4) Voluntary Placement Agreement for Children                    | 19 |
| 1.1.A(5) State Funded MO HealthNet                                     | 19 |
| 1.1.A(6) MO Rx                                                         | 20 |
| 1.1.A(7) Women's Health Services                                       | 20 |
| 1.1.A(8) ME Codes Not in Use                                           | 21 |
| 1.2 MO HEALTHNET AND MO HEALTHNET MANAGED CARE ID CARD                 | 21 |
| 1.2.A FORMAT OF MO HEALTHNET ID CARD                                   | 22 |
| 1.2.B ACCESS TO ELIGIBILITY INFORMATION                                | 23 |
| 1.2.C IDENTIFICATION OF PARTICIPANTS BY ELIGIBILITY CODES              | 23 |
| 1.2.C(1) MO HealthNet Participants                                     | 23 |
| 1.2.C(2) MO HealthNet Managed Care Participants                        | 23 |
| 1.2.C(3) TEMP                                                          | 23 |
| 1.2.C(4) Temporary Medical Eligibility for Reinstated TANF Individuals | 24 |
| 1.2.C(5) Presumptive Eligibility for Children                          | 24 |
| 1.2.C(6) Breast or Cervical Cancer Treatment Presumptive Eligibility   | 24 |
| 1.2.C(7) Voluntary Placer Pn A gr → n In 2 / 452                       | 24 |

## General vs. Program Specific Sections

#### **General Sections:**

General sections published in each manual are written broadly to encompass all provider types. (Sections: 1-10 and 16, 17, and 20-23)

#### **Program Specific Sections:**

Program specific sections address the individual program. (Sections: 12-15 and 18, and 19)

### **Provider Manual Resource**

| Manual Sections      |                                                  |
|----------------------|--------------------------------------------------|
| Section Name         | Description                                      |
| Cover                | Cover                                            |
| General Section 01   | Client Conditions of Participation               |
| General Section 02   | Provider Conditions of Participation             |
| General Section 03   | Provider and Participant Services                |
| General Section 04   | Timely Filing                                    |
| General Section 05   | Third Party Liability                            |
| General Section 06   | Adjustments                                      |
| General Section 07   | Medical Necessity                                |
| General Section 08   | Prior Authorization                              |
| General Section 09   | Healthy Children and Youth Program               |
| General Section 10NA | Family Planning Not Applicable                   |
| General Section 11   | MO HealthNet Managed Health Care Delivery System |
| Section 12           | Reimbursement Methodology                        |
| Section 13           | Benefits and Limitations                         |
| Section 14           | Special Documentation Requirements               |
| Section 15           | Billing Instructions                             |
| General Section 16   | Medicare/Medicaid Crossover Claims               |
| General Section 17   | Claims Disposition                               |
| Section 18           | Diagnosis Codes                                  |
| Section 19           | Procedure Codes                                  |
| General Section 20   | Exception Process                                |
| General Section 21NA | Advance Health Care Directives Not Applicable    |
| General Section 22   | Non-Emergency Medical Transportation (NEMT)      |
| General Section 23   | Claim Attachment Submission and Processing       |

## **Searching the Provider Manual**

### How to search the manual?

Use the **control "F"** search function to find information in the provider manual.

- Start with the section you think the information is in. example "Section 13"
- Then search by Key words. examples: "Walker, Wheelchair, E1399..."

## **Provider Manual Overview**

- Section 1 Client conditions of Participation
- Section 2 Adequate Documentation
- Section 3 Stakeholder Services
- Section 4 Timely Filing
- Section 5 Third Party Liability
- Section 6 Adjustments
- Section 7 Certificate of Medical Necessity

Section 8 – Prior Authorization

**\*\*** Program Specific Section

## **Provider Manual Overview**

Section 9 – Healthy Children and Youth Program

Section 10 – Family Planning

Section 11 – Stakeholder Services

Section 12 – Managed Care Delivery System \*\*

Section 13 – Benefits and Limitations \*\*

Section 14 – Special Documentation Requirements \*\*

Section 15 – Billing Instructions \*\*

Section 16 – Medicare Medicaid Crossover Claims

**\*\*** Program Specific Section

## **Provider Manual Overview**

- Section 17 Claims Disposition
- Section 18 Diagnosis Codes \*\*
- Section 19 Procedure Codes (CDT Codes) \*\*
- Section 20 Exception Process
- Section 21 Advance Health Care Directives
- Section 22 Non-Emergency Transportation (NEMT)
- Section 23 Claim Attachment and Processing

**\*\*** Program Specific Section

## Section 1- Client conditions of Participation

- Eligibility Categories-General eligibility information
- Medical Eligibility (ME) Codes-Descriptions
- Managed Care General guidelines
- Qualified Medicare Beneficiaries (QMB)
- General Spend down information

## Section 2- Provider Conditions of Participation

- Provider Eligibility- General Enrollment information
- eMOMED- enrollment information
- Notification of changes
- Retention of Records- must retain records for 5 years from the date of services
- Fraud and Abuse (Missouri Medicaid Audit and Compliance) General information about MMAC

## Section 2.3.A - Adequate Documentation

13 CSR 70-3.030, Section (2)(A) defines "adequate documentation" and "adequate medical records" as follows:

- Documentation of rendered services: Some procedure codes require certain services to be performed. Document what services were provided. Be sure they match the code being billed.
- Ensure Received Reimbursement can be readily discerned.
- Symptoms, conditions, diagnoses, treatments, prognosis. Identify the patient who was treated.

## Section 3- Stakeholder Services

- MHD Technical Help Desk
- MMAC contact information (provider enrollment)
- Provider Communications Unit
- Provider Education Unit
- Participant Services
- Forms (link)
- Third Party Liability (TPL)

## **Section 4- Timely Filing**

- Claims must be initially filed within 12 months of the date of service (DOS).
- Medicare crossover claims must be filed within 12 months of the DOS or 6 months of the date of the Medicare notice of an allowed claim, whichever date is later.
- The final deadline to correct and re-file for all claims is 24 months from the DOS.

## Section 5- Third Party Liability (TPL)

- MO HealthNet is the Payer of last resort
- Participant's Liability when there is TPR
- Providers May Not Refuse Service Due to TPL
- TPL Information resources
- Insurance Coverage Codes
- Commercial Managed Health Care Plans
- Provider Claim Documentation Requirements
- Third Party Liability Bypass
- MO HealthNet Insurance Resource Report (TPL-4)

### Section 5- Third Party Liability (Cont.)

Hot Tip dated May 11, 2018

- When checking the participant's eligibility, you are given information about known possible insurance coverage. The insurance information on file at the MO HealthNet Division (MHD) does not guarantee the insurance(s) listed is (are) the only resource(s) available nor does it guarantee the coverage is currently in effect. If the participant has not informed the eligibility specialist of changes, the information on file may need to be updated.
- Complete the MO HealthNet Insurance Resource Report form, commonly known as the TPL-4 form. This form should be emailed to MHD.CostRecovery@dss.mo.gov

### Section 5- TPL-4 Form

| VESTIGEN MU HEALTHNET IN SU                                                                                                    | RANCE RESOURCE REPORT                    | Save                         | Print           | Reset         |  |
|----------------------------------------------------------------------------------------------------|------------------------------------------|------------------------------|-----------------|---------------|--|
| Submit this form to notify the MO Health?                                                                                                    | Net agency of insurance information that | you have verified for a MO F | iealthNet parts | opart. Please |  |
| Department of Sodal Services<br>MO HealthNet Division<br>Attention: TPL Unit<br>P.O. Box 6500<br>Jeffreson City, MO 65102-6500<br>MHD.CostRecovery@dss.mo.gov |                                          |                              |                 |               |  |
| DO NOT SEND CLAIMS WITH THIS FOR                                                                                                    | RM. YOUR CLAIM WILL NOT BE PROCE         | ESSED FOR PAYMENT IF A       | TTACHED TO      | THIS FORM.    |  |
| PROVIDER DENTFER                                                                                                    | PROVIDER TAXONOMY CODE                   | 1                            | DATE (MM/DD     | (m)           |  |
|                                                                                                    |                                          |                              |                 |               |  |
| CHECK THE APPROPRIATE BOX FOR THE REQUE                                                                                                    |                                          | E NO HEALTHNET RESOUR        | RCE FILES       |               |  |
| PARTICIPANE NAME                                                                                                    |                                          | NO HEALTHNET ID NUMBER       |                 |               |  |
| INSURANCE COMPANY NAME                                                                                                    |                                          | 1                            |                 |               |  |
| POLICYHOLDER (F OTHER THAN PARTICIPANT)                                                                                                    |                                          | POLICYHOLDER'S SOCIAL SECU   | ARTY NUMBER     |               |  |
|                                                                                                    |                                          | GROUP NAME OF NUMBER         |                 |               |  |
| POLICY NUMBER                                                                                                    |                                          |                              |                 |               |  |
| POLICY NUMBER<br>VENIFIED INFORMATION                                                                                                    |                                          |                              |                 |               |  |

http://manuals.momed.com/manuals/presentation/forms.jsp

## Section 5- Medicare Suspect

- If the eligibility file shows patient has Medicare.
- Provider must file the claim to Medicare first.
- Wait 45 days from the date of the Medicare notice of an allowed claim before filing a crossover claim to MO HealthNet using www.emomed.com to prevent potential duplicate payments.
- You must use the patient's name that is on the MO HealthNet file when filing on www.emomed.com.

Provider Manual Section 15- Billing Procedures for Medicare/MHD http://manuals.momed.com/manuals/

Adjusting claims in eMOMED (www.emomed.com)

- Void Claim used when the claim *paid* and should never have been billed, i.e., wrong billing NPI or wrong DCN
- Choose "Void" tab to bring up paid claim, scroll to the bottom of the claim and click on the highlighted "submit claim" button. The claim has now been submitted to be voided or credited in the system

- Replacement Claim used to modify a *paid* claim.
- Choose "Replacement" tab to bring up paid claim, select "edit" button to make changes, then save the changes. Scroll to the bottom of the claim and click highlighted "submit" button. The replacement claim has now been submitted

- Copy Claim Original used when a claim or any line of a claim *denied* needs to be corrected. This will copy a claim just as it was entered.
- Choose "Copy Claim" tab to bring up claim, choose "original," select "edit" button to make changes, then save the changes. Scroll to the bottom of the claim and click highlighted "submit" button. The corrected claim has now been submitted.

- **Copy Claim Advanced** used when a claim *denied* that had been filed using the wrong NPI or wrong claim form.
- Choose "Copy Claim" tab to bring up claim, choose "advanced," select "edit" button to edit NPI, then save the changes. Scroll to the bottom of the claim and click highlighted "submit" button.
- If claim was filed on wrong form, only DCN and Name will transfer to correct form. Key in claim and click "submit" button.

## Section 7- Certificate of Medical Necessity

See DME Provider Manual: Sections 7 and 14

- HCPC(s) identified
- Description of the supply/equipment
- Brand name or Model number
- Accessories or components (*if applicable*)
- Diagnosis
- Prognosis
- Reason why the equipment/item is needed
- Anticipated length of need
- All necessary fields and/or information must be submitted for review.

## **Certificate of Medical Necessity**

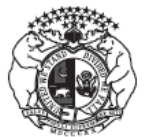

MISSOURI DEPARTMENT OF SOCIAL SERVICES MO HEALTHNET DIVISION CERTIFICATE OF MEDICAL NECESSITY

| PATIENT NAME                      |          |  |  |          |                         | PARTICIPANT MO HEALTHNET ID NUMBER |                                       |  |
|-----------------------------------|----------|--|--|----------|-------------------------|------------------------------------|---------------------------------------|--|
| PROCEDURE<br>CODES<br>(MAXIMUM 6) | DESCRIPT |  |  | MOD<br>4 | RIPTION OF ITEM/SERVICE | REASON FOR SERVICE                 | MONTHS EQUIP.<br>NEEDED<br>(DME ONLY) |  |
|                                   |          |  |  |          |                         |                                    |                                       |  |
|                                   |          |  |  |          |                         |                                    |                                       |  |
|                                   |          |  |  |          |                         |                                    |                                       |  |

DME Manual, Section 7.2 - Instructions for Completing the CMN <u>http://manuals.momed.com/forms/Certificate\_of\_Medical\_Necessity.pdf</u>

## **CMN for DME Providers**

Two submission options:

- Submit through Attachment Management via eMOMED.
- Submit at the bottom of the claim on eMOMED.

**Note:** CMN's have a six (6) month approval period from the prescription date.

DME Manual, Section 7.1.A

http://manuals.momed.com/collections/collection\_dme/print.pdf

## Section 8 – Prior Authorization

- Prior Authorization Guidelines
- Procedure for obtaining Prior Auth
- Instructions for Completing the PA Form
- When to Submit a PA Request
- MO HealthNet Auth Determination
- Denial of PA Requests
- Auth Determination Explanation

NOTE: Section 8 is a General Section. See Section 14 for special documentation requirements related to PA's in the DME program.

# Prior Authorization (PA) Section 14.2.A

- Detailed description of the requested supply/equipment
- Detailed description of the need for the supply/equipment
- Duration of need (length of treatment, frequency, etc.)
- Diagnosis
- Prognosis (desired outcome from treatment)
- Attending physician signature required
- Specific documentation (evaluation or IOC, *if applicable*) must accompany the PA form
- Additional documentation can be attached due to limited fields on PA form

## Prior Authorization (PA)

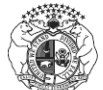

MISSOURI DEPARTMENT OF SOCIAL SERVICES MO HEALTHNET DIVISION PRIOR AUTHORIZATION REQUEST Return to: Infocrossing Healthcare Services, Inc. PO Box 5700 Jefferson City, MO 65102

Authorization approves the medical necessity of the requested service only. It does not guarantee payment, nor does it guarantee that the amount billed will be the amount reimbursed. The participant must be MO HealthNet Eligible on the date of service or date the equipment or prosthesis is received by the participant. SEE REVERSE SIDE FOR INSTRUCTIONS.

| I. GENERAL INFORMATION                                            |                                                                                                |       |      |       |   |             |                |                                                                   |                         |       |                                |                |          |                                       |
|-------------------------------------------------------------------|------------------------------------------------------------------------------------------------|-------|------|-------|---|-------------|----------------|-------------------------------------------------------------------|-------------------------|-------|--------------------------------|----------------|----------|---------------------------------------|
| 1. 2. NAME (LAST, FIRST, M.I.)                                    |                                                                                                |       |      |       |   |             |                | 3. [                                                              | DATE OF E               | BIRTH |                                |                |          |                                       |
| 4. ADDRESS (STREET, CITY, STATE, ZIP CODE) 5. MO HEALTHNET NUMBER |                                                                                                |       |      |       |   |             |                |                                                                   | HNET NUMBER             |       |                                |                |          |                                       |
| 6. PI                                                             | 6. PROGNOSIS 7. DIAGNOSIS CODE 8. DIAGNOSIS DESCRIPTION                                        |       |      |       |   |             |                |                                                                   |                         |       |                                |                |          |                                       |
| 9. N                                                              | 9. NAME AND ADDRESS OF FACILITY WHERE SERVICES ARE TO BE RENDERED IF OTHER THAN HOME OR OFFICE |       |      |       |   |             |                |                                                                   |                         |       |                                |                |          |                                       |
| П.                                                                | II. HCY (EPSDT) SERVICE REQUEST (MAY REQUIRE PLAN OF CARE)                                     |       |      |       |   |             |                |                                                                   |                         |       |                                |                |          |                                       |
|                                                                   |                                                                                                |       |      |       |   |             |                | of Parti                                                          | AL HCY SCREEN           |       |                                |                |          |                                       |
| 13. 8                                                             | SCREENING PRO                                                                                  | VIDER | NAME |       |   |             |                |                                                                   | 14. PROVIDER IDENTIFIER | R     |                                | 15. TELEF<br>( | PHONE NU | JMBER                                 |
| Ш.                                                                | SERVICE II                                                                                     | NFO   | RMA  | TIOI  | N |             |                |                                                                   |                         |       |                                | F              | OR ST    | ATE USE ONLY                          |
| 16.<br>REF.<br>NO                                                 | 17.<br>PROCEDURE<br>CODE                                                                       | 18.   | MODI | FIERS |   | 19.<br>FROM | 20.<br>THROUGH | 21. DESCRIPTION OF SERVICE/ITEM 0TY OR AMOUNT TO UNITS BE CHARGED |                         |       | 23.<br>AMOUNT TO<br>BE CHARGED | APPR.          | DENIED   | AMOUNT ALLOWED IF<br>PRICED BY REPORT |
| (1)                                                               |                                                                                                |       |      |       |   |             |                |                                                                   |                         |       |                                |                |          |                                       |
| (2)                                                               |                                                                                                |       |      |       |   |             |                |                                                                   |                         |       |                                |                |          |                                       |
| (3)                                                               |                                                                                                |       |      |       |   |             |                |                                                                   |                         |       |                                |                |          |                                       |
| (4)                                                               |                                                                                                |       |      |       |   |             |                |                                                                   |                         |       |                                |                |          |                                       |
| (5)                                                               |                                                                                                |       |      |       |   |             |                |                                                                   |                         |       |                                |                |          |                                       |
| (6)                                                               |                                                                                                |       |      |       |   |             |                |                                                                   |                         |       |                                |                |          |                                       |
| (7)                                                               |                                                                                                |       |      |       |   |             |                |                                                                   |                         |       |                                |                |          |                                       |
| (8)                                                               |                                                                                                |       |      |       |   |             |                |                                                                   |                         |       |                                |                |          |                                       |
| (9)                                                               |                                                                                                |       |      |       |   |             |                |                                                                   |                         |       |                                |                |          |                                       |
| (40)                                                              |                                                                                                |       |      |       |   |             |                |                                                                   |                         |       |                                | 1              |          |                                       |

Form <a href="http://manuals.momed.com/collections/collection\_dme/print.pdf">http://manuals.momed.com/collections/collection\_dme/print.pdf</a>

## **PA Helpful Hints**

PA approves the medical necessity of the item/service but, does not guarantee payment.

PA's can be submitted two ways:

- Fax: (573) 659-0207 Dispositions will be sent via fax if submitted by fax.
- Mail: Wipro Infocrossing
  P.O. Box 5700
  Jefferson City, MO 65102

## PA Helpful Hints Continued...

#### **PA Determinations**

- Responses are broken down by line number.
- Refer to your copy of the original PA submission for line detail information.
- "I" Incomplete- often means that the documentation was not sufficient to approve the requested item. Review your documentation and be sure your documentation is clear.
- Submit a NEW PA for procedures marked "I" (Incomplete) or "D" (Denied) with all supporting documentation if you want them reconsidered. (stand alone process)

NOTE: Don't resubmit lines that were approved.

## Request for Change (RFC) to PA Key Notes:

- The PA must be **approved (A)** to request RFC.
- Changes **must be** on the MHD Authorization Determination.
- Attach additional documentation per program requirements, if the requested change is in frequency, amount, duration or scope, or if it documents an error on the original request.
- The amended MHD Authorization Determination must be signed and dated and submitted with applicable documentation.

## Not Eligible for RFC Request

- Requests for reconsideration of any detail lines that reflect a Denied "D" or Incomplete "I" status must not be included on an RFC.
- Providers *must* submit a new PA Request form for reconsideration of denied detail lines.

**NOTE:** Unless otherwise stated in Section 13 or 14 of the applicable provider manual, PA Request forms and RFC's should be

mailed to: Mo HealthNet Division P.O. Box 5700 Jefferson City, MO 65102

## Manual and Power Wheelchair Accessories

#### K0108

- Wheelchair accessories must be billed under the specific HCPC(s) if available.
- If there is no HCPC(s) for the supply, K0108 may be used.

Section 13.30.C Power Wheelchair Accessories Section 13.30.F Wheelchair Accessories Not Otherwise Listed

## K0108 PA Form - Special Requirements

#### What is required?

- List K0108 one (1) time on the Prior Authorization Request form and combine all items/accessories that do not have an assigned HCPC(s) code into one line.
- Combine requested amounts.
- Description: Enter a general abbreviated description of each item in same description box.
# K0108 PA Form - Special Requirements

#### **Additional Documentation**

- Provide specific information about the item(s).
- **Circle each K0108** item in supporting documents and write "K0108" next to specific item.
- The pricing information in the supporting documents **must add up** to your requested amount.
- Be cautious of items that are sold in pairs or sold individually.

### **Status of Prior Authorizations**

| PA Status Search                                                                                                    |                               |   |  |  |  |
|----------------------------------------------------------------------------------------------------|-------------------------------|---|--|--|--|
| NPI                                                                                                    |                               |   |  |  |  |
| Search                                                                                                    | Results                       |   |  |  |  |
| Participant DCN Procedure Code Modifiers PA Status * Approved Closed Denied Hold Incomplete Pending All Search Clear | Check Status of PA's on eMOME | D |  |  |  |
| Finish                                                                                                    |                               |   |  |  |  |
| Home   Contact   Search Center   Troubleshooting                                                                     |                               |   |  |  |  |
| ione i contact i sourcire                                                                                            | conter : reactoring           |   |  |  |  |

## Section 9- Healthy Children and Youth Program

### Not Applicable

# **Section 10- Family Planning**

• Participants with Family Planning only coverage are not eligible for DME services:

ME Code 80 and 89

(other codes may apply see section 1 of the provider manual and the Provider Resource guide for more information)

# Section 11- MO HealthNet Managed Care Program Delivery System

- Managed Care Plan information. (State Wide)
- MO HealthNet Managed Care Health Plan Enrollment
- Included Individuals
- Excluded Individuals
- Managed Care Member Benefits
- Standard Benefits under Managed Care plans
- Benefits for children and pregnant woman
- Services provided outside Managed Care Program

# Section 12- Reimbursement Methodology

- Basis for Establishing a Rate of Payment
- On-line Fee Schedule- general information
- Medicare/Medicaid Reimbursement (crossover claims)
- Participant Copay and Coinsurance
- MO HealthNet Managed Health Care Delivery System Method of Reimbursement
- MO HealthNet Managed Health Care

# DME Section 13 - Benefits and Limitations

- Delivery Rules and Requirements
- Rental Purchase Repair
- Rules for Custom-Made Items
- DME Coverage for Nursing Home Participants
- DME for Participants in the Hospital
- Specific coverage information for several DME Items

#### Section 13 of the DME Provider Manual

### Delivery

# 13.9.B DELIVERY OF ITEMS COVERED UNDER THE DURABLE MEDICAL EQUIPMENT (DME) PROGRAM

- Items that are covered under the DME Program must be dispensed to the participant before the provider bills MO HealthNet for the item. Holding equipment until MO HealthNet payment is received constitutes a payment for a service not provided and is in violation of State Regulation 13 CSR 70-3.030(3)(A)23.
- All charges for delivery, pickup, shipping, freight, C.O.D. and handling are included in the MO HealthNet allowed reimbursement amount and are not paid for separately or billable to the participant.

### **Direct Delivery**

#### 13.15.B DIRECT DELIVERY

DME providers may deliver an item or supply directly to the participant or their designee. An example of proof of delivery made directly to a participant is a signed and dated delivery slip. It is recommended the delivery slip include the following:

- Participant's name
- Quantity delivered
- Detailed description of the item being delivered
- Brand name of the item
- Serial number (if applicable)

The date of signature on the delivery slip *must* be the date that the item/supply was received by the participant or designee. In instances where the item/supply is delivered directly by the DME provider, the actual date the participant received the item/supply shall be the date of service on the claim.

# Mail Order/Shipping Service Delivery

#### 13.15.C MAIL ORDER/SHIPPING SERVICE DELIVERY

If a DME provider uses a shipping or mail order service, an example of proof of delivery should include the services tracking slip and the DME provider's own shipping invoice. If possible, the DME provider's record should also include the delivery service's package identification number for the package sent to the participant. The shipping service's tracking slip should reference each individual package, the delivery address, the corresponding package identification number given by the shipping service, and, if possible, the date delivered. DME providers should use the shipping date as the date of service on the claim.

# Section 13.15.D Supply Refills- No Auto Refills

- The DME provider MUST contact the participant or caregiver prior to dispensing the refill and not automatically ship on a pre-determined basis, even if authorized by the participant.
- This shall be done to ensure that the refilled item remains reasonable and necessary, existing supplies are approaching exhaustion, and to confirm any changes/modification to the order. Direct contact with the participant or designee is required.

See Section 13.15.D for more requirements

### 13.16 Custom-Made Items

MO HealthNet provider payment may be made for custom-made items, such as orthotics, prosthetics, custom wheelchairs, and custom Healthy Children and Youth HCY equipment.

- when the participant becomes ineligible (either through complete loss of MO HealthNet eligibility or
- change of assistance category to one in which the particular service is *not* covered) or
- dies *after* the item is ordered or fabricated, and *prior* to the date of delivery or placement of the item.

# **Custom-made Items Continued**

The following prerequisites apply to all such payments:

- The participant *must* have been eligible when the service was first initiated (and following receipt of an approved Prior Authorization Request form if required), and at the time of any subsequent service, including preparatory visits prior to the actual ordering or fabrication of the device or item;
- The custom-made device or item *must* have been fitted and fabricated to the specific medical needs of the user in such a manner so as to preclude its use for a medical purpose by any other individual;
- The custom-made device or item *must* have been delivered or placed if the participant is living;
- NOTE: (Refer to section 13.16 for the full process)

# 13.18 Coverage of DME in a Nursing Home

DME is *not* covered for those participants residing in a nursing home (place of service 31 or 99 with level of care 1 or 2). DME is included in the nursing home per diem rate and *not* paid for separately with the **exception** of the following items:

- Augmentative Communication Devices (ACDs) and accessories
- Custom Wheelchairs;
- Power Wheelchairs;
- Orthotic and Prosthetic Devices;
- Total Parenteral Nutrition; and
- Volume Ventilators.

## Section 14 - Special Documentation Requirements

- Certificate of Medical Necessity (CMN)
- Prior Authorization (PA)
- Pre-Certification (PC)

DME Manual, Section 14 – Special Documentation Requirements

## **CyberAccess - Section 14.4**

- The CyberAccess tool enables providers to obtain precertifications for specific items and services electronically.
- CyberAccess can automatically reference the individual participant's claim history, including applicable ICD diagnosis codes and CPT procedure codes.
- Requests for precertification must meet medical criteria established by the MHD in order to be approved.

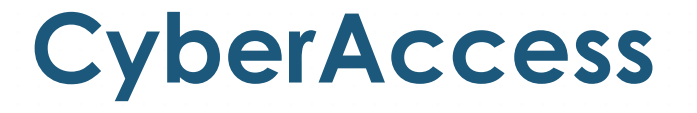

Pre-certification is available for the following services:

- Radiology
- Durable Medical Equipment
- Optical
- Inpatient
- Drug Prior Authorization (PA)
- Clinical Edit Override (EO)

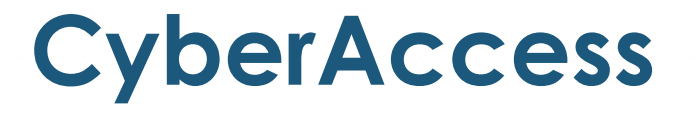

Account setup or technical questions (888) 581-9797 or (573) 632-9797 <u>cyberaccesshelpdesk@xerox.com</u>

CyberAccess web address: <u>https://www.cyberaccessonline.net/cyberaccess</u>

CyberAccess helpful Tips: <u>http://dss.mo.gov/cd/info/forms/reference/cyberaccess-helpful-tips.pdf</u>

### **Quick link to CyberAccess**

| <i>Cyber</i> Access                                                                                                    |                                                                                                    |                                                                                                    |  |  |
|----------------------------------------------------------------------------------------------------|----------------------------------------------------------------------------------------------------|----------------------------------------------------------------------------------------------------|--|--|
|                                                                                                    | Protect your patients by following a few simp                                                                                                    | ole rules                                                                                                    |  |  |
| Log In User Name: Password: Log In Forget Your Password?                                                                                                    | <ul> <li>Always choose passwords that are difficult for others to guess. You car<br/>Account" screen after you log in.</li> <li>Never give your user name and password to others because it could be<br/>Never leave patient information unprotected on the computer screen w</li> <li>Place all printed documents containing patient information in secure st<br/>accidental disclosure.</li> <li>Obey the golden rule: always handle information about your patients v<br/>your own physician.</li> </ul> | a change your password on the "My<br>e used without your knowledge.<br>while you step away.<br>orage or shred them daily to prevent<br>with the same care that you expect from |  |  |
| NOTE: Any unauthorized use or access to the pages, or the computer systems on which the pages and information to be displayed reside, is strictly prohibited<br>and may be a criminal violation. Your use of this Web site is governed by and conditioned on your acceptance of the terms of use referenced herein and such<br>other terms and conditions as may be contained in this Web site. Your use of this Web site constitutes your agreement to the terms of use and all such<br>additional terms and conditions. |                                                                                                    |                                                                                                    |  |  |
| ©2021 Conduent Business Services, LLC. All I<br>Conduent Agile Star are trademarks of Condue<br>the United States and/or other countries.                                                                                                    | ights reserved.Conduent and <u>F</u><br>nt Business Services, LLC in                                                                                                    | REQUENTLY ASKED QUESTIONS SYSTEM REQUIREMENTS                                                                                                    |  |  |
| Version: 10.7 For tec                                                                                                    | hnical support with CyberAccess please call 1-888-581-9797                                                                                                    | CyberAccess Flyer                                                                                                    |  |  |

https://www.cyberaccessonline.net/cyberaccess

### **Pre-Certification**

#### **DME Pre-Certification Criteria Documents**

home » mo healthnet division » clinical services » dmeprecert » pages » dmeprecert

| Issue Date   | DME Pre-Certification Criteria Documents                                                                              |
|--------------|----------------------------------------------------------------------------------------------------|
| Nov 13, 2008 | Apnea monitor, with recording feature, months 5-12, E0619 (RRKJ) 🖄                                                    |
| Nov 30, 2009 | Augmentative Communication Devices 🖄                                                                                  |
| Nov 30, 2009 | Augmentative Communication Devices, Subsequent Pre-Cert after rental                                                  |
| Oct 06, 2009 | Breast Prostheses 🖄                                                                                                   |
| Nov 13, 2008 | Canes and Crutches 🙆                                                                                                  |
| Dec 11, 2008 | Commodes, bed pans, urinals; E0163NU, E0163RR, E0165NU, E0165RR, E0168NU, E0168RR, E0275NU, E0276NU, E0325NU, E0326NU |

### https://dss.mo.gov/mhd/cs/dmeprecert/pages/dmeprecert.htm

### **Pre-Certification Documents**

### **Examples of Information provided:**

- Product information
- Approval Criteria
- Denial Criteria
- Quantity Limitation
- Approval Period

# Section 15- Billing Instructions

Two options for CMS(Medical)-1500 claim submission

- Electronic : www.emomed.com (preferred)
- Paper mailing:

Wipro Infocrossing

P.O. Box 5600

Jefferson City, MO 65102

**DME Provider Manual Section** 

- 15.1 CMS-1500 Claim Form
- 15.3 Resubmission of Claims
- 15.4 Billing Procedures for Medicare/MHD
- 15.5 CMS-1500 Claim Filing Instructions

### Section 16- Medicare/Medicaid Crossover Claims

### Always bill Medicare prior to billing Medicaid

Medicare Part B paid claims *should* crossover automatically.
 Form: Medicare CMS-1500 Part B Professional

#### Billing for Medicare Non-covered services (Part B)

Medicare Part B denied claims have to be keyed on eMOMED.
 Form: Medical CMS-1500 report Medicare EOB information

# Section 16- Medicare/Medicaid Crossover Claims

 Medicare Part C paid claims never crossover and must be keyed on eMOMED.

Form: Medicare CMS-1500 Part C Professional -with QMB

Form: Medical CMS-1500 -No QMB

Always use the 16 indicator on both claim forms.

#### Billing for Medicare Non-covered services (Part C)

 Medicare Part C denied claims never crossover and must be keyed on eMOMED.

**Form:** Medical CMS-1500 – *regardless if they have QMB or not* 

Always use the 16 indicator on both claim forms.

**NOTE:** Paper crossover claims are no longer accepted

## Section 17 – Claims Disposition

17.1 Access to Remittance Advices

**17.2 Internet Authorization** 

17.3 On-line Help

17.4 Remittance Advice

17.5 Claim status message codes

17.5.A Frequently reported reductions or cutbacks

## Section 18 – Diagnosis Codes

- ICD 10-CM Diagnosis Codes are required to bill MO HealthNet
- Refer to the most current ICD-10-CM manual

### Section 19- Procedure Codes (HCPC)

#### SECTION 19 - PROCEDURE CODES

19.1 HEALTHY CHILDREN AND YOUTH (HCY) COVERED ONLY FOR PARTICPANTS AGE 0 - 20

- 19.2 DURABLE MEDICAL EQUIPMENT (DME), INCLUDES ALL AGE PARTICIPANTS
  - IOC = Invoice of Cost
  - MN = Medical Necessity
  - MNF = Medical Necessity on File Keep in patients file don't submit.
  - MP = Manually Priced
  - PA = Prior Authorization- Think... PA for paper process submit via fax.
  - PC = Pre-Certification- Think... PC computer process through CyberAccess.

### **DME Section 19- Modifiers**

- RB- Repair
- EP- Children Under 21
- NU- Purchase
- UB- Exception Program (patients 21 and over)
- RR- Rental

### Section 19- Procedure Codes

| SECTION 19 DME PROCEDURE CODES                                       |     |        |  |                                                                                       |                          |      |                                 |
|----------------------------------------------------------------------|-----|--------|--|---------------------------------------------------------------------------------------|--------------------------|------|---------------------------------|
|                                                                      |     |        |  |                                                                                       |                          |      |                                 |
| 19.1 HEALTHY CORED AND YOUTH (HCY) COVERED ONLY FOR PARTICIPANTS AGE |     |        |  |                                                                                       |                          |      |                                 |
| Procedure<br>Code                                                    | Mod | ifiers |  | Description                                                                           | Reimbursen<br>Guidelines | nent | Limits qty/days<br>and Comments |
| A4206                                                                | NU  | EP     |  | 1 CC STERILE SYRINGE&NEEDLE                                                           | MNF                      |      | 100/30                          |
| A4207                                                                | NU  | EP     |  | SYRINGE WITH NEEDLE, STERILE 2 CC EACH                                                | MNF                      |      | 30/30                           |
| A4208                                                                | NU  | EP     |  | SYRINGE WITH NEEDLE, STERILE 3 CC EACH                                                | MNF                      |      | 100/30                          |
| A4209                                                                | NU  | EP     |  | SYRINGE WITH NEEDLE, STERILE 5 CC OR GREATER, EACH                                    | MNF                      |      | 100/30                          |
| A4211                                                                | NU  | EP     |  | SUPPLIES FOR SELF-ADMIN INJECT.                                                       | PA                       | IOC  |                                 |
| A4212                                                                | NU  | EP     |  | NON-CORING NEEDLE OR SYLET W/WO CATHETER                                              | MNF                      |      | 15/30                           |
| A4213                                                                | NU  | EP     |  | SYRINGE STERILE 20CC OR GREAT, EACH                                                   | MNF                      |      | 100/30                          |
| A4215                                                                | NU  | EP     |  | NEEDLE, STERILE, ANY SIZE, EACH                                                       | MNF                      |      | 100/30                          |
| A4216                                                                | NU  | EP     |  | STERILE WATER/SALINE, 10 ML                                                           | MNF                      |      | 100/30                          |
| A4217                                                                | NU  | EP     |  | STERILE WATER/SALINE, 500 ML                                                          | MNF                      |      | 30/30                           |
| A4221                                                                | NU  | EP     |  | SUPP NON-INSULIN INF CATH/WK                                                          |                          |      | 1/7                             |
| A4222                                                                | NU  | EP     |  | SUPPLIES FOR EXTERNAL DRUG INFUSION PUMP, PER CASSETTE<br>OR BAG LIST DRUG SEPARATELY |                          |      |                                 |

Section 19 outlines modifiers, item descriptions, required processes such as: CMN, PA, or IOC, and quantity limitations.

# Invoice of Cost (IOC)

#### Invoice of Cost typically includes:

- Itemization of manufacturer's materials to produce a finished product.
- Manufacturer's bulk discounts, cost reduction due to quick payment and other Manufacturer incentives.
- Reporting of state sales tax (non- reimbursable by MHN)
- Reporting of shipping fees

(non-reimbursable by MHN)

# Invoice of Cost (IOC)

Some supplies or equipment require IOC.

### **IOC can be submitted:**

- Attached to the eMOMED electronic claim
- Submitted with the prior authorization

### **Invoice of Cost Attachment**

| Invoice                         | of Cost                            |               |                   |               | 8      |  |
|---------------------------------|------------------------------------|---------------|-------------------|---------------|--------|--|
| Invoice of Cost Details Summary |                                    |               |                   |               |        |  |
| Line Item(s) Vendor N           |                                    | Vendor Name   | Date of Invoice   |               | Action |  |
| Add/Ed                          | it Invoice of Cost                 |               |                   |               |        |  |
| Claim L                         | ine Numbers Associated with In     | voice *       |                   |               |        |  |
|                                 |                                    |               |                   |               |        |  |
| Vendor/                         | Supplier Name *                    |               | Date of Invoice * |               |        |  |
| Add/Edi                         | t Cost Details For This Invoice of | of Cost       |                   |               |        |  |
|                                 | Cost Details Summary               |               |                   |               |        |  |
|                                 | Item Description                   | Unit Cost     | Total Cost        | Cost Type     | Action |  |
|                                 | Add/Edit Cost Details              |               |                   |               |        |  |
|                                 | Item Description *                 |               |                   |               |        |  |
|                                 |                                    |               |                   |               |        |  |
|                                 | Unit Cost * Total Cost *           |               |                   | Cost Type *   |        |  |
|                                 |                                    |               |                   | ○ MSRP ○ Cost |        |  |
| Save IOC Details Reset          |                                    |               |                   |               |        |  |
| Save IOC to Claim Reset         |                                    |               |                   |               |        |  |
|                                 |                                    | Out wit Obier |                   |               |        |  |

Submit Claim | Printer Friendly | Reset | Cancel

### Manufacturer's Suggested Retail Price

- The manufacturer's suggested retail price (MSRP), or list price of a product, is the price at which the manufacturer recommends that the retailer sell the product.
- MSRP information is required for pricing certain manually-priced DME items.
- MSRP should be submitted with PA's as supporting documentation.

### When to Submit MSRP?

| K0108                   | NU                   | Wheelchair Component Or Accessory Not Otherwise<br>Specified                                                                                                    | PA             | MP             |
|-------------------------|----------------------|----------------------------------------------------------------------------------------------------|----------------|----------------|
| K0108                   | NU SC                | Wheelchair Component Or Accessory Not Otherwise<br>Specified                                                                                                    | PA             | MP             |
| K0108                   | RB                   | Wheelchair Component Or Accessory Not Otherwise<br>Specified                                                                                                    | PA             | MP             |
| K0108                   | RB SC                | Wheelchair Component Or Accessory Not Otherwise<br>Specified                                                                                                    | PA             | MP             |
| K0108                   | RR                   | Wheelchair Component Or Accessory Not Otherwise<br>Specified                                                                                                    | PA             | MP             |
| K0108                   | RR SC                | Wheelchair Component Or Accessory Not Otherwise<br>Specified                                                                                                    | PA             | MP             |
| K0108<br>K0108<br>K0108 | RB SC<br>RR<br>RR SC | Wheelchair Component Or Accessory Not Otherwise<br>Specified<br>Wheelchair Component Or Accessory Not Otherwise<br>Specified<br>Wheelchair Component Or Accessory Not Otherwise<br>Specified | PA<br>PA<br>PA | MP<br>MP<br>MP |

- Manually-Priced (MP) items could require MSRP or IOC.
- Refer to DME Manual Section 13 for additional direction.

### **Section 20- Exceptions Process**

Under certain conditions of medical need, the MO HealthNet Division may authorize payment for a MO HealthNet eligible participant to receive an *essential* medical service or item of equipment that otherwise exceeds the benefits and limitations of any one of the various medical service programs administered by the Division. The Exceptions Process is for participants 21 and over.

#### http://manuals.momed.com/collections/collection\_dme/print.pdf

## **Section 20- Exceptions Process**

Requests for exception consideration *must* support and demonstrate that one (1) or more of the following conditions is met:

1. The item or service is required to sustain the participant's life;

2. The item or service would substantially improve the quality of life for a terminally ill patient;

3. The item or service is necessary as a replacement due to an act occasioned by violence of nature without human interference, such as a tornado or flood; or

4. The item or service is necessary to prevent a higher level of care.
# **Section 20- Exceptions Process**

Non-Emergency Exception Requests-

**Submission Methods:** 

Prescriber can submit via fax (573)-522-3061

Or mail to:

MO HealthNet Division Exceptions Unit PO Box 6500 Jefferson City MO 65102

Life-Threatening Emergency Exceptions Requests Call (800)-392-8030

# **Exceptions Process - Tips**

In an effort to make the Exceptions process move smoothly for providers and MO HealthNet, we have identified some areas of concern.

A MO HealthNet enrolled treating prescriber must initiate all requests.

- The DME Company should not facilitate exception requests. It is to be completed by the prescribing provider.
- Provide correct prescriber contact information. Request for additional information will be sent to the prescriber's fax.

# Exceptions Process – Tips (cont.)

Multiple requests on the same patient for identical equipment or services.

- This creates duplicate requests and slows down the review process.
- Providers can call MO HealthNet at 800-382-8030 option 2 to check status and receipt of the request.

Multiple participants in the same fax.

- Each fax is a request regardless if you submit multiple patient's information. If faxed together our system scans the documents in the same transaction causing a rejection.
- MO HealthNet will fax a rejection back to the prescriber.
- Each fax may only contain one participant request.

# **Exceptions Process- Tips**

Incorrect or incomplete forms:

- Provide correct DME information: NPI or provider ID, location, fax, and phone numbers. It is important that contact information for the actual location of service is provided. Approval letters are faxed to the DME providing the equipment or service. (not corporate)
- HPCS must be present if the item has an assigned HCPC code. DME providers can help provide these codes to the prescriber completing the Exceptions Request.

Contact the Exception Hotline: 800-392-8030 option 2 or Constituent Services, Provider Education 573-751-6683 or email: <u>MHD.PROVTRAIN@dss.mo.gov</u> for additional clarification.

Note: Refer to Section 20 to see the full Exceptions Process.

### Not Applicable

#### SECTION 21- ADVANCE HEALTH CARE DIRECTIVES-NA

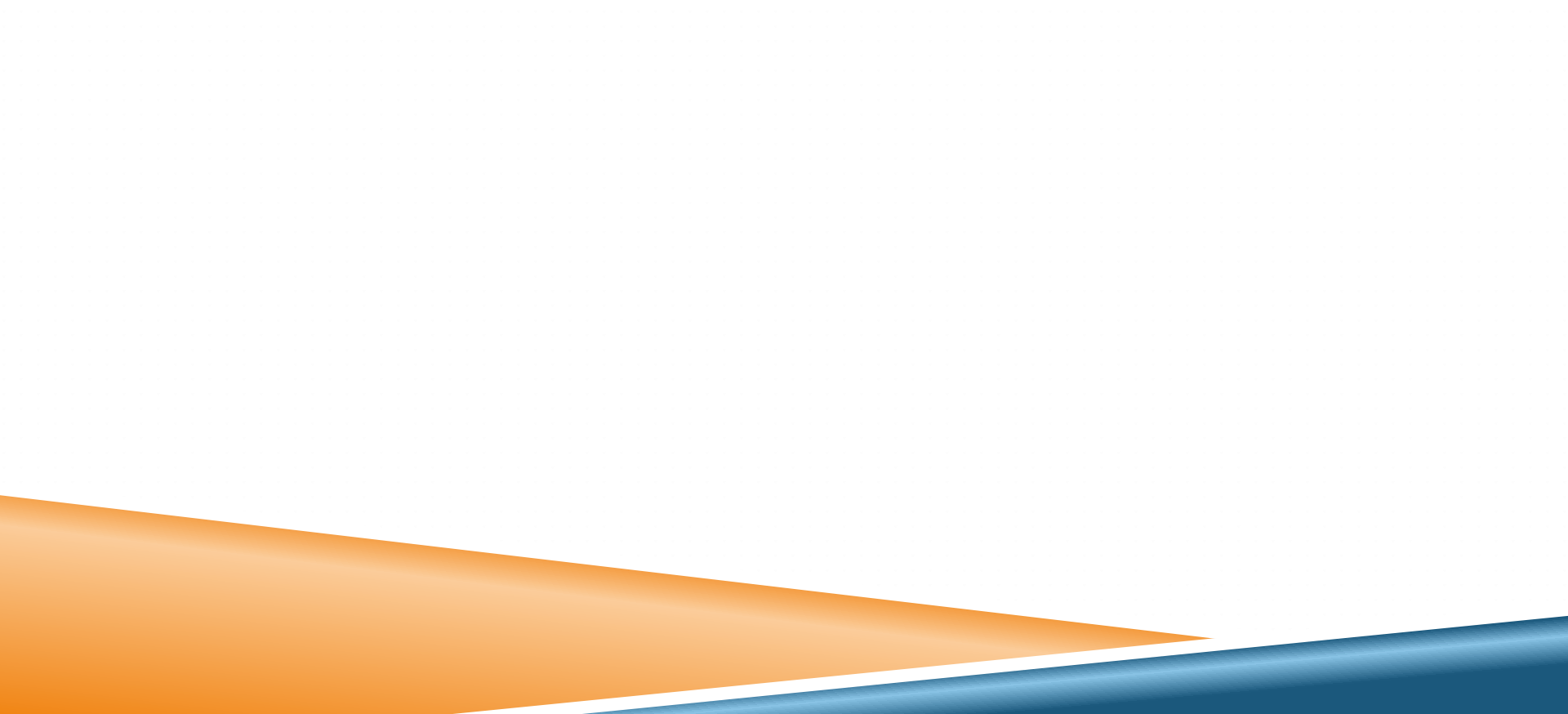

# Section 22- Non-Emergency Medical Transportation (NEMT)

- The purpose of the NEMT Program is to assure transportation to MO HealthNet participants who do *not* have access to free appropriate transportation to and from scheduled MO HealthNet covered services.
- For questions about Non-Emergency Medical Transportation (NEMT), participants may call the reservation line at **(866) 269-5927.**

# Section 23 – Claim Attachment Submission and Processing

CMN- Certificates of Medical Necessity can be submitted via eMOMED through Attachment Management.

CMN- Can also be attached to the bottom of a claim on eMOMED.

#### emomed.com electronic claim filing

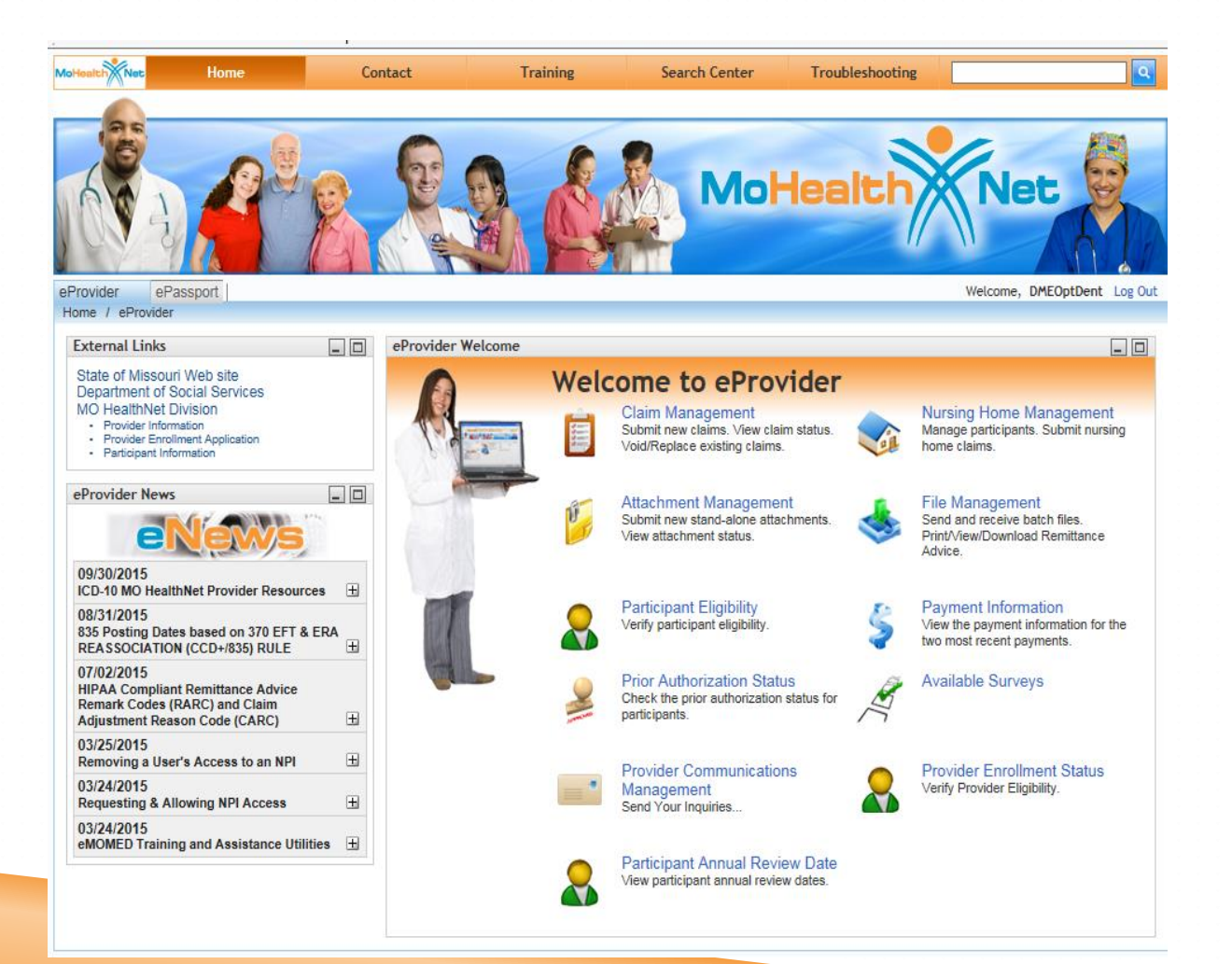

# **Claim Samples**

- MO HealthNet Only
- MO HealthNet and Commercial Insurance
- MO HealthNet and Medicare Part B
- MO HealthNet and Medicare Part C + QMB

# eMOMED Electronic Claim Filing

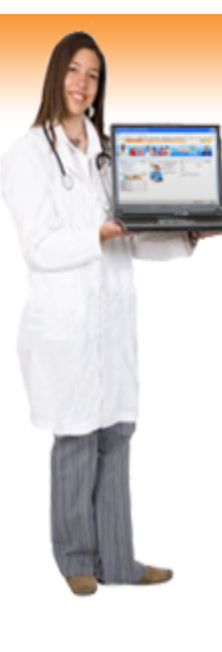

#### Welcome to eProvider

Claim Management

status.

Submit new claims. View claim status. Void/Replace existing claims.

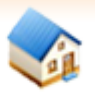

#### Nursing Home Management

Manage participants. Submit nursing home claims.

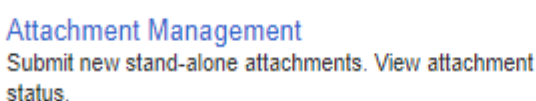

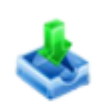

File Management Send and receive batch files. Print/View/Download Remittance Advice.

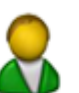

Participant Eligibility Verify participant eligibility.

Prior Authorization Status Check the prior authorization status for participants.

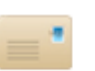

Provider Communications Management Send Your Inquiries...

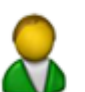

Participant Annual Review Date View participant annual review dates.

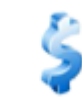

#### Payment Information

View the payment information for the two most recent payments.

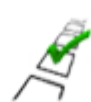

Available Surveys

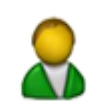

Provider Enrollment Status Verify Provider Eligibility.

#### **Mo HealthNet Only**

#### Select CMS 1500 (Medical) Claim Form

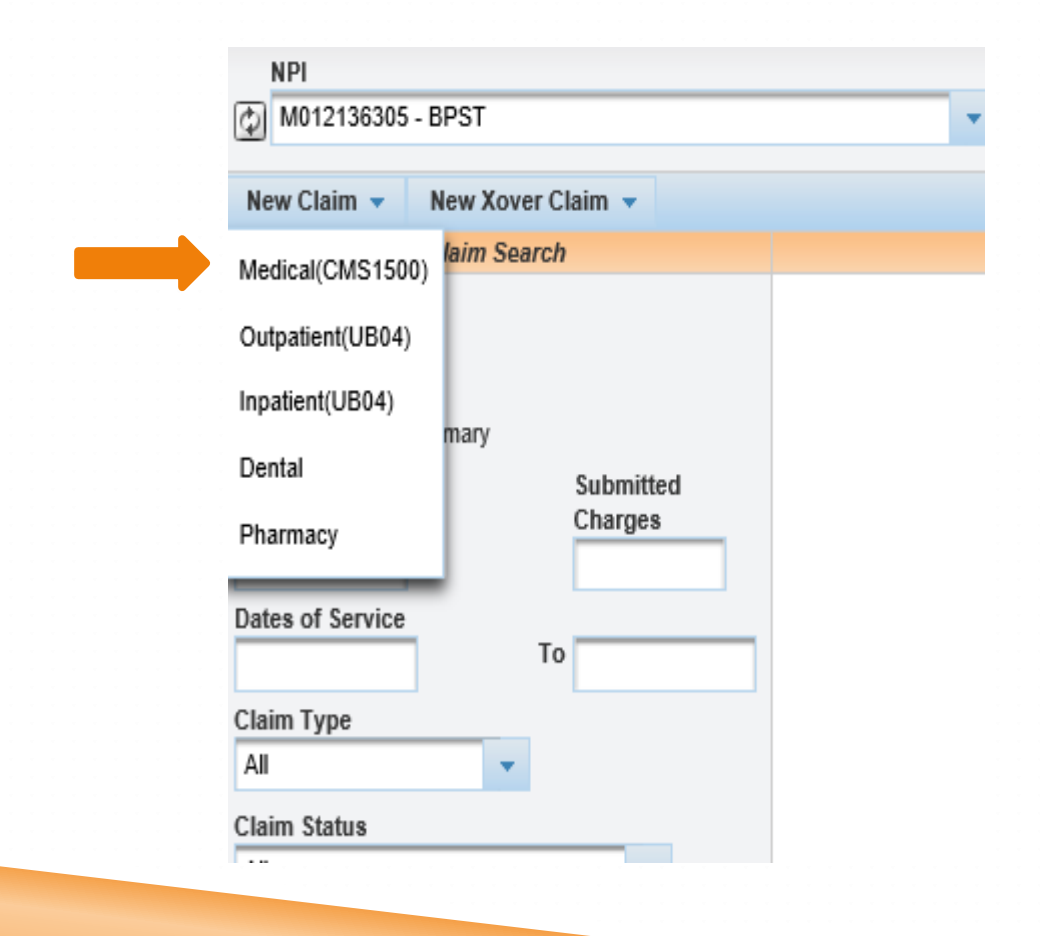

Source: https://www.emomed.com

### **Claim Header**

| Medical(CMS1500) Claim                        |                                      | ? - 🗆                        |
|-----------------------------------------------|--------------------------------------|------------------------------|
| Billing NPI: M012136305<br>BPST               |                                      |                              |
| Claim Header Information En                   | ter information as it appears on MHD | card                         |
| Participant Information                       |                                      |                              |
| Participant DCN * 01010101                    | Participant Last Name * patient      | Participant First Name * ima |
| Patient Account Number                        |                                      |                              |
| 123 Optional                                  |                                      |                              |
| Service Information                           |                                      |                              |
| Referring Provider NPI<br>M012174504 Required | Hospitalization Dates To             |                              |
| Service Facility Location                     | Service Facility Name                | PRTF Certification Number    |
| Cause and Diagnosis Details                   |                                      |                              |
| Related Cause Codes                           | Last Menstrual Cycle Date            | Diagnosis Codes *            |
| Save Claim Header Reset Save clai             | m header                             | Enter ICD10 DX (No decimals) |

## **Detail Line Summary**

| Add De                           | tail Line                        |                   |                                                                    |                  |                    |                             | 8                   |  |  |  |
|----------------------------------|----------------------------------|-------------------|--------------------------------------------------------------------|------------------|--------------------|-----------------------------|---------------------|--|--|--|
| Detail Li                        | ne Summary                       |                   |                                                                    |                  |                    | To                          | otal Charges : 0.00 |  |  |  |
| Line #                           | Date of Service                  | Place of Service  | Procedure Code                                                     | e Modifiers      | National Drug Code | Billed Charges              | Action              |  |  |  |
| Add Deta<br>Dates of<br>04/01/20 | ail Line #1 Ente<br>Service * To | r date of service | Place of Service *       12 - Home          Enter place of service |                  |                    |                             |                     |  |  |  |
| Procedu                          | re Code *                        |                   | Modifiers                                                          |                  |                    |                             |                     |  |  |  |
| L5673                            | Enter pr                         | ocedure code      | NU                                                                 | Ent              | er modifier(s)     |                             |                     |  |  |  |
| National                         | Drug Code                        |                   | Decimal Quantity (99                                               | 999999.999)      | Prescript          | Prescription Number         |                     |  |  |  |
| Diagnos                          | s Code *                         |                   | Billed Charges *                                                   | Enter usual      | & Days/Unit        | Days/Units Billed *         |                     |  |  |  |
| Z111                             | Enter dia                        | gnosis code(s)    | 600.00                                                             | customary cha    | rges 1             | 1 Enter days/units          |                     |  |  |  |
| Conditio                         | ns                               |                   | Performing Provider                                                | r NPI            | Ordering           | Ordering Provider NPI       |                     |  |  |  |
| Eme                              | rgency                           |                   | M012136305                                                         |                  | M012174            | M012174504                  |                     |  |  |  |
|                                  | т                                |                   | Enter perfo                                                        | rming provider N | IPI Ent            | Enter ordering provider NPI |                     |  |  |  |
|                                  | ly Planning                      |                   |                                                                    | 01               |                    |                             |                     |  |  |  |
| Save D                           | etail Line to Claim              | Reset             |                                                                    |                  |                    |                             |                     |  |  |  |
| Click s                          | ave detail line                  | to claim          |                                                                    |                  |                    |                             |                     |  |  |  |
|                                  |                                  |                   |                                                                    |                  |                    |                             |                     |  |  |  |
|                                  |                                  |                   |                                                                    |                  |                    |                             |                     |  |  |  |
|                                  |                                  |                   |                                                                    |                  |                    |                             |                     |  |  |  |

## **Submit Claim**

| Add Detail Line                                     |                  |                                        |       |                     |                     |          | Ξ               |  |  |  |
|-----------------------------------------------------|------------------|----------------------------------------|-------|---------------------|---------------------|----------|-----------------|--|--|--|
| Detail Line Summary                                 |                  |                                        |       |                     |                     | Total Ch | narges : 600.00 |  |  |  |
| Line # Date of Service                              | Place of Service | ervice Procedure Code Modifiers Nation |       | nal Drug Code       | Billed Charges      | Action   |                 |  |  |  |
| 1 04/01/2022 - 04/01/2022                           | 12 - Home        | L5673                                  | NU    |                     |                     | 600.00   | 1 🗊             |  |  |  |
| Add Detail Line #2                                  |                  |                                        |       |                     |                     |          |                 |  |  |  |
| Dates of Service *                                  | Pla              | Place of Service *                     |       |                     |                     |          |                 |  |  |  |
| <del>##/##/####</del> То                            |                  |                                        |       |                     | •                   |          |                 |  |  |  |
| Procedure Code *                                    | Mo               | difiers                                |       |                     |                     |          |                 |  |  |  |
| National Drug Code                                  | Dec              | imal Quantity (9999999999)             |       |                     | Prescription Number |          |                 |  |  |  |
| Diagnosis Code *<br>Z111                            | Bill             | ed Charges *                           |       | Days/Units Billed * |                     |          |                 |  |  |  |
| Conditions<br>Emergency<br>EPSDT<br>Family Planning | Per              | forming Provider NPI                   |       | Ordering Provider N | PI                  |          |                 |  |  |  |
| Save Detail Line to Claim Reset                     |                  |                                        |       |                     |                     |          |                 |  |  |  |
| Other Payers (click to manage)                      |                  |                                        |       |                     |                     |          | Ξ               |  |  |  |
| Invoice of Cost (click to manage)                   |                  |                                        |       |                     |                     |          | Ŧ               |  |  |  |
| Certificate of Medical Necessity (clic              | k to manage)     |                                        |       |                     |                     |          | H               |  |  |  |
| Submit Clain                                        | Sub              | mit Claim Printer Friendly             | Reset | Cancel              |                     |          |                 |  |  |  |
|                                                     |                  |                                        |       |                     |                     |          |                 |  |  |  |
|                                                     |                  |                                        |       |                     |                     |          |                 |  |  |  |
|                                                     |                  |                                        |       |                     |                     |          |                 |  |  |  |
|                                                     |                  |                                        |       |                     |                     |          |                 |  |  |  |

### **Claim Status**

| /oid ···                | Replacement             |                    | Copy clai             | m         | Claim I             | Details                   | Printer f         | rien        | dly    |                  |                           |                          |
|-------------------------|-------------------------|--------------------|-----------------------|-----------|---------------------|---------------------------|-------------------|-------------|--------|------------------|---------------------------|--------------------------|
| ⊕ Void ह                | Replacement BTimely F   | iling 🛅 🤇          | Copy Claim 🔻          | 🖓 View C  | laim Details        | s 🔁 Printe                | r Friendly        |             |        |                  |                           |                          |
| Participan              | nt Details              | ufiling            | ata                   |           |                     |                           |                   |             |        |                  | Payment Details           |                          |
| Participan<br>IMA PATIE | ITTTET                  | 492215             | 2063741               |           |                     | Claim Subr<br>06/01/2022  | nisson Date       |             |        |                  | Total Paid<br>0.00        |                          |
| Participan<br>01010101  | nt DCN                  | First D<br>04/01/2 | ate Of Service        |           |                     | Last Date o<br>04/01/2022 | of Service        |             |        |                  | RA Date                   |                          |
|                         |                         | Claim MEDIC        | Claim Type<br>MEDICAL |           |                     | Bill Type                 |                   |             |        | Check Number     |                           |                          |
|                         |                         | Total C<br>600.00  | harges                |           |                     |                           |                   |             |        |                  |                           |                          |
| Provider L              | Details                 | Claim              | Status Details        |           |                     |                           |                   |             |        |                  |                           |                          |
| NPI<br>M0121363         | 05                      | Claim<br>21        | Status                |           |                     | Category<br>F0            | Code              |             |        | Entity Ide       | ntifier Code              |                          |
| Taxonomy                | / Code                  | Status<br>06/01/2  | Effective Date        |           |                     | Adjudicati<br>06/01/2022  | ion Date          |             |        |                  |                           |                          |
| Service Li              | ine Details Summary     |                    |                       |           |                     |                           |                   |             |        |                  |                           |                          |
| Line<br>Number          | From/To Dates           | Revenue<br>Code    | Procedure<br>Code     | Modifiers | Units Of<br>Service | Submi<br>Char             | tted Pa<br>ge Amo | aid<br>ount | Status | Category<br>Code | Entity Identifier<br>Code | Status Effective<br>Date |
| 1                       | 04/01/2022 - 04/01/2022 |                    | L5673                 | NU        | 1                   | 600.0                     | 0.0               | 00          | 20     | A2               |                           | 06/01/2022               |

Q Click on the button below to start a new claim of the last submitted claim type.

New Claim

Finish

**NOTE: See Section 6 for additional information** 

# Why Did Claim Deny?

| initi Status                      |                                |                      |                                  |                                 |                                    |        |                  |                           | - 12 -                  |  |
|-----------------------------------|--------------------------------|----------------------|----------------------------------|---------------------------------|------------------------------------|--------|------------------|---------------------------|-------------------------|--|
| Claim received.                   |                                |                      |                                  |                                 |                                    |        |                  |                           |                         |  |
|                                   |                                |                      | Claim                            | Details                         |                                    |        |                  |                           |                         |  |
| Void 🕞 Replacement 🔂 Timely Filin | ng 🛅 Copy Clai                 | m 🔻 🖧 View 🤇         | Claim Detail                     | s 🔁 Printer Friend              | dly                                |        |                  |                           |                         |  |
| Participant Details               | Claim Data                     |                      |                                  |                                 |                                    |        |                  | Payment Details           |                         |  |
| Participant Name<br>MA PATIENT    | ICN<br>4922152063741           | ICN<br>4922152063741 |                                  |                                 | Claim Submisson Date<br>06/01/2022 |        |                  |                           |                         |  |
| Participant DCN<br>11010101       | First Date Of Se<br>04/01/2022 | rvice                | Last Date of Servi<br>04/01/2022 | ce                              |                                    |        | RA Date          |                           |                         |  |
|                                   | Claim Type<br>MEDICAL          |                      |                                  | Bill Type                       |                                    |        |                  | Check Number              |                         |  |
|                                   | Total Charges<br>600.00        |                      |                                  |                                 |                                    |        |                  |                           |                         |  |
| Provider Details                  | Claim Status De                | tails                |                                  |                                 |                                    |        |                  |                           |                         |  |
| Claim status details              | Claim Status<br>21             |                      | Category Code Claim category     |                                 |                                    |        | code             |                           |                         |  |
| axonomy Code                      | Status Effective<br>06/01/2022 | Date                 |                                  | Adjudication Date<br>06/01/2022 | e                                  |        |                  |                           |                         |  |
| Service Line Details Summary      |                                |                      |                                  |                                 |                                    |        |                  |                           |                         |  |
| Line From/To Dates R<br>Number    | evenue Proce<br>Code Cod       | dure Modifiers       | Units Of<br>Service              | Submitted<br>Charge             | Paid<br>Amount                     | Status | Category<br>Code | Entity Identifier<br>Code | Status Effectiv<br>Date |  |
|                                   | 1.505                          | 2 NU                 | 1                                | 600.00                          | 0.00                               | 20     | Δ2               |                           | 06/04/2022              |  |

Note: Refer to the Washington Publishing Company

# **Refer to Washington Publishing Company**

10 🗸

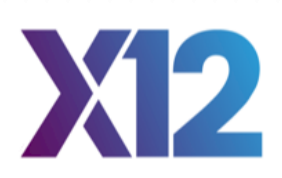

This includes most of the external code lists that were previously published on www.wpc-edi.com/reference and www.x12.org/codes. To purchase code list subscriptions call WPC: (425) 562-2245 or email WPC: admin@wpc-edi.com.

| Claim Adjustment Reason Codes       |  |
|-------------------------------------|--|
| Health Care Claim Status            |  |
| Health Care Claim Status Category   |  |
| Health Care Service Decision Reason |  |
| Provider Taxonomy Codes             |  |
| Remittance Advice Remark Codes      |  |

https://nex12.org/index.php/codes\_

# **Printer Friendly**

|                                      | MO Health                   | Net                       |  |
|--------------------------------------|-----------------------------|---------------------------|--|
| Medic<br>Billing NPI: M012136305     | al(CMS1500) Claim Details · | - ICN: 4922152063741      |  |
| Claim Header Informat                | tion                        |                           |  |
| Participant Information              |                             |                           |  |
| Participant DCN                      | Participant Last Name       | Participant First Name    |  |
| 01010101                             | PATIENT                     | IMA                       |  |
| Patient Account Number<br>123        |                             |                           |  |
| Service Information                  |                             |                           |  |
| Referring Provider NPI<br>M012174504 | Hospitalization Dates       |                           |  |
| Service Facility Location            | Service Facility Name       | PRTF Certification Number |  |

#### **Claim Service Lines**

С

| Service Line 1           |                         |                       |  |  |  |  |  |  |
|--------------------------|-------------------------|-----------------------|--|--|--|--|--|--|
| Dates of Service         | Place of Service        |                       |  |  |  |  |  |  |
| 04/01/2022 To 04/01/2022 | 12 - Home               | 12 - Home             |  |  |  |  |  |  |
| Procedure Code           | Modifiers               |                       |  |  |  |  |  |  |
| L5673                    | NU                      |                       |  |  |  |  |  |  |
| National Drug Code       | Decimal Quantity        | Prescription Number   |  |  |  |  |  |  |
|                          | 0.000                   |                       |  |  |  |  |  |  |
| Diagnosis Code           | Billed Charges          | Days/Units Billed     |  |  |  |  |  |  |
| Z111                     | 600.00                  | 1                     |  |  |  |  |  |  |
| Conditions               | Performing Provider NPI | Ordering Provider NPI |  |  |  |  |  |  |
| N - Emergency            | M012136305              | M012174504            |  |  |  |  |  |  |
| N - EPSDT                |                         |                       |  |  |  |  |  |  |
| N - Family Planning      |                         |                       |  |  |  |  |  |  |

### **Claims Research**

| Claim Management                                                                                                    |                                 |
|----------------------------------------------------------------------------------------------------|---------------------------------|
| NPI<br>M822627402 - MID-AMERICA HOSPICE                                                                                                    | ~                               |
| 🔐 New Claim 👻 🔛 New Xover Claim 👻                                                                                                    |                                 |
| Claim Search                                                                                                    |                                 |
| <ul> <li>ICN ICN Specific</li> <li>Advanced</li> <li>Daily Claim Summary</li> <li>Advanced Search: Determined Search: Determined S</li></ul> | CN, DOS, Claim type, or status. |
| Submitted<br>Participant DCN<br>Dates of Service<br>To<br>Claim Type<br>All<br>Claim Status<br>All<br>Submission Date<br>Submission Date<br>Submission Date<br>Claims Claims Only                                                                                                    |                                 |
| Finish                                                                                                    |                                 |

# **Claim Status**

| Claim Status                                          |                             |              |             |                     |                                  |                                    |        |                  |                           | ? _ [                                   |  |
|-------------------------------------------------------|-----------------------------|--------------|-------------|---------------------|----------------------------------|------------------------------------|--------|------------------|---------------------------|-----------------------------------------|--|
| Void has a Replacem                                   | ent , therefor              | Copy         | claim       | availa              | ble.                             |                                    |        |                  |                           |                                         |  |
| A Void A Penlacement A Timely                         | Filing 🖾 Copy Cl            | aim – AV     | liew Claim  | aim D               | etails                           |                                    |        |                  |                           |                                         |  |
| Participant Details                                   |                             | u (ų ·       | ion claim   | Dotano              |                                  |                                    |        |                  | Paymont Notails           |                                         |  |
| Participant Name<br>IMA PATIENT                       | imely filing                | y filing     |             |                     |                                  | Claim Submisson Date<br>12/12/2016 |        |                  |                           |                                         |  |
| Participant DCN<br>01010101                           | First Date 0<br>11/01/2016  | f Service    |             |                     | Last Date of Servi<br>11/01/2016 | ice                                |        | 1                | RA Date                   |                                         |  |
| Claim Type<br>OUTPATIENT                              |                             |              |             |                     | Bill Type<br>1                   |                                    |        | (                | Check Number              |                                         |  |
|                                                       | Total Charges<br>4,802.40   |              |             |                     |                                  |                                    |        |                  |                           |                                         |  |
| Provider Details                                      | Claim Stat                  | us Details   |             |                     |                                  |                                    |        |                  |                           |                                         |  |
| NPI<br>M012136305                                     | Claim Statu<br>33           | 8            |             |                     | Category Code<br>F0              |                                    |        | Entity Id        | / Identifier Code         |                                         |  |
| Taxonomy Code                                         | Status Effect<br>12/12/2016 | tive Date    |             |                     | Adjudication Date<br>12/12/2016  |                                    |        |                  |                           |                                         |  |
| Service Line Details Summary                          |                             |              |             |                     |                                  |                                    |        |                  |                           |                                         |  |
| Line From/To Dates                                    | Revenue Proc<br>Code C      | ode Mo       | odifiers    | Units Of<br>Service | Submitted<br>Charge              | Paid<br>Amount                     | Status | Category<br>Code | Entity Identifier<br>Code | Status Effective<br>Date                |  |
| 1 11/01/2016 - 11/01/2016                             | 0651                        |              |             | 30                  | 4,802.40                         | 0.00                               | 21     | F2               |                           | 12/12/2016                              |  |
| Click on the button below to start a New Claim Finish | new claim of the la         | st submitted | d claim ty; | De.                 |                                  |                                    |        |                  |                           |                                         |  |
| ome   Contact   Training   Search                     | Center   Trouble            | shooting     |             |                     |                                  |                                    |        |                  |                           | Missouri Department of<br>SOCIAL SERVIC |  |
|                                                       |                             |              |             |                     |                                  |                                    |        |                  |                           | VERIFY                                  |  |

NOTE: Select appropriate option. See Section 6 for additional information.

# **Editing Claim**

| Medical(CMS1500) Claim                     |                                 |           |                   |           |                | ? _ 🗆  |  |
|--------------------------------------------|---------------------------------|-----------|-------------------|-----------|----------------|--------|--|
| Billing NPI: M012136305<br>BPST            |                                 |           |                   |           |                |        |  |
| Claim Header Information                   |                                 |           |                   |           |                | Ξ.     |  |
| Participant Information                    |                                 |           |                   |           |                |        |  |
| Participant DCN * 01010101                 | Participant Last Name * PATIENT |           | Participant Firs  | st Name * |                |        |  |
| Patient Account Number<br>1234             |                                 |           |                   |           |                |        |  |
| Service Information                        |                                 |           |                   |           |                |        |  |
| Referring Provider NPI                     | Hospitalization Dates To        |           |                   |           |                |        |  |
| Service Facility Location                  | Service Facility Name           |           |                   |           |                |        |  |
| Cause and Diagnosis Details                |                                 |           |                   |           |                |        |  |
| Related Cause Codes                        | Last Menstrual Cycle Date       |           | Diagnosis Codes * |           |                |        |  |
|                                            |                                 |           | R112 G4           | 3909      |                |        |  |
| Edit Claim Header Edit Claim header        |                                 |           |                   |           |                |        |  |
| Add Detail Line                            |                                 |           | Poncil -          | adit dat  | ail ling sum   | mary = |  |
| Detail Line Summary                        |                                 |           | Felicii –         | eun uen   | an nne sunn    |        |  |
| Line # Date of Service Place of Service    | Procedure Code                  | Modifiers | National Drug C   | ode       | Billed Charges | Action |  |
| 1 04/01/2017 - 04/01/2017 23 - Emergency P | Room-Hospital A0425             |           |                   |           | 231.00         |        |  |
| Add Detail Line #2                         |                                 |           |                   |           |                |        |  |
| To                                         | Place of Service ^              |           | Trash             | can – d   | elete line de  | etail  |  |
| Procedure Code *                           | Modifiers                       |           |                   |           |                |        |  |

### **New Claim Status**

| Claim Statu                 | S                          |             |                                     |                           |                                 |                                  |                |        |                  |                           | ? _ [                    |  |
|-----------------------------|----------------------------|-------------|-------------------------------------|---------------------------|---------------------------------|----------------------------------|----------------|--------|------------------|---------------------------|--------------------------|--|
| 🕑 Claim re                  | eceived.                   |             |                                     |                           |                                 |                                  |                |        |                  |                           |                          |  |
| i This cla                  | aim has a status of K - To | Be Denie    | ed, therefore some i                | functions are             | not availal                     | ble.                             |                |        |                  |                           |                          |  |
|                             |                            |             |                                     |                           | Claim D                         | etails                           |                |        |                  |                           |                          |  |
| Void                        | Replacement                | nely Filing | Copy Claim 🔻                        | 🞝 View Clair              | m Details                       | Printer Friendly                 |                |        |                  |                           |                          |  |
| Participa                   | nt Details                 |             | Claim Data                          |                           |                                 |                                  |                |        | 1                | Payment Details           |                          |  |
| Participant<br>IMA PATI     | <b>t Name</b><br>ENT       |             | ICN<br>4917129056608                | New ICN with updated info |                                 |                                  |                |        |                  | <b>Total Paid</b><br>0.00 |                          |  |
| Participant DCN<br>01010101 |                            |             | First Date Of Servic<br>04/01/2017  | e                         |                                 | Last Date of Servi<br>04/01/2017 | ice            |        | 1                | RA Date                   |                          |  |
|                             |                            |             | Claim Type<br>MEDICAL               |                           |                                 | Bill Type                        |                |        |                  | Check Number              |                          |  |
|                             |                            |             | Total Charges<br>231.00             |                           |                                 |                                  |                |        |                  |                           |                          |  |
| Provider                    | Details                    |             | Claim Status Deta                   | Claim Status Details      |                                 |                                  |                |        |                  |                           |                          |  |
| <b>NPI</b><br>M01213630     | 05                         |             | Claim Status<br>21                  |                           |                                 | Category Code Er<br>F0           |                |        | Entity Ide       | ntity Identifier Code     |                          |  |
| Taxonomy                    | Taxonomy Code              |             | Status Effective Date<br>05/09/2017 |                           | Adjudication Date<br>05/09/2017 |                                  |                |        |                  |                           |                          |  |
| Service L                   | ine Details Summary        |             |                                     |                           |                                 |                                  |                |        |                  |                           |                          |  |
| Line<br>Number              | From/To Dates              | Reve<br>Coo | de Procedure<br>Code                | Modifiers                 | Units Of<br>Service             | Submitted<br>Charge              | Paid<br>Amount | Status | Category<br>Code | Entity Identifier<br>Code | Status Effective<br>Date |  |
| 1                           | 04/01/2017 - 04/01/2017    | 7           | A0425                               |                           | 22                              | 231.00                           | 0.00           | 20     | A2               |                           | 05/09/2017               |  |
|                             |                            |             |                                     |                           |                                 |                                  |                |        |                  |                           |                          |  |

Click on the hutton below to start a new claim of the last submitted claim type

#### **MO HealthNet + Commercial Insurance**

#### Select CMS-(Medical)1500

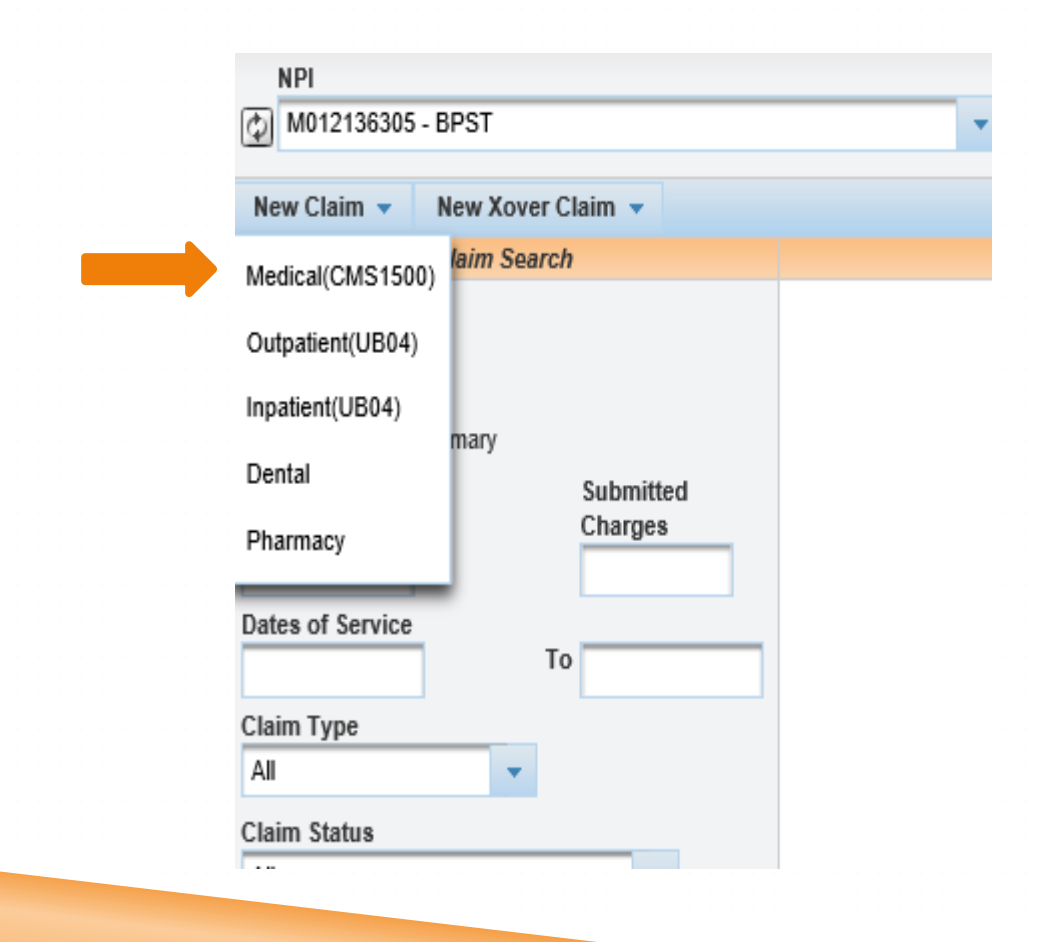

Source: https://www.emomed.com

### **Claim Header**

| Medical(CMS1500) Claim                                               |                                 | ? - 🗆                        |  |  |  |  |
|----------------------------------------------------------------------|---------------------------------|------------------------------|--|--|--|--|
| Billing NPI: M012136305<br>BPST                                      |                                 |                              |  |  |  |  |
| Claim Header Information Enter information as it appears on MHD card |                                 |                              |  |  |  |  |
| Participant Information                                              |                                 |                              |  |  |  |  |
| Participant DCN * 01010101                                           | Participant Last Name * patient | Participant First Name * ima |  |  |  |  |
| Patient Account Number                                               |                                 |                              |  |  |  |  |
| 123 Optional                                                         |                                 |                              |  |  |  |  |
| Service Information                                                  |                                 |                              |  |  |  |  |
| Referring Provider NPI<br>M012174504 Required                        | Hospitalization Dates To        |                              |  |  |  |  |
| Service Facility Location                                            | Service Facility Name           | PRTF Certification Number    |  |  |  |  |
| Cause and Diagnosis Details                                          |                                 |                              |  |  |  |  |
| Related Cause Codes                                                  | Last Menstrual Cycle Date       | Diagnosis Codes *            |  |  |  |  |
| Save Claim Header Reset Save clai                                    | m header                        | Enter ICD10 DX (No decimals) |  |  |  |  |

## **Detail Line Summary**

| Add De                           | tail Line                        |                   |                                 |                  |                    |                     | 8                   |
|----------------------------------|----------------------------------|-------------------|---------------------------------|------------------|--------------------|---------------------|---------------------|
| Detail Li                        | ne Summary                       |                   |                                 |                  |                    | To                  | otal Charges : 0.00 |
| Line #                           | Date of Service                  | Place of Service  | Procedure Code                  | e Modifiers      | National Drug Code | Billed Charges      | Action              |
| Add Deta<br>Dates of<br>04/01/20 | ail Line #1 Ente<br>Service * To | r date of service | Place of Service *<br>12 - Home |                  | <b>*</b>           | Enter place of se   | rvice               |
| Procedu                          | re Code *                        |                   | Modifiers                       |                  |                    |                     |                     |
| L5673                            | Enter pr                         | ocedure code      | NU                              | Ent              | er modifier(s)     |                     |                     |
| National                         | Drug Code                        |                   | Decimal Quantity (99            | 999999.999)      | Prescript          | ion Number          |                     |
| Diagnos                          | s Code *                         |                   | Billed Charges *                | Enter usual      | & Days/Unit        | ts Billed *         |                     |
| Z111                             | Enter dia                        | gnosis code(s)    | 600.00                          | customary cha    | rges 1             | Enter days/         | units               |
| Conditio                         | ns                               |                   | Performing Provider             | r NPI            | Ordering           | Provider NPI        |                     |
| Eme                              | rgency                           |                   | M012136305                      |                  | M012174            | 504                 |                     |
|                                  | т                                |                   | Enter perfo                     | rming provider N | IPI Ent            | er ordering provide | r NPI               |
|                                  | ly Planning                      |                   |                                 | 01               |                    | 01                  |                     |
| Save D                           | etail Line to Claim              | Reset             |                                 |                  |                    |                     |                     |
| Click s                          | ave detail line                  | to claim          |                                 |                  |                    |                     |                     |
|                                  |                                  |                   |                                 |                  |                    |                     |                     |
|                                  |                                  |                   |                                 |                  |                    |                     |                     |
|                                  |                                  |                   |                                 |                  |                    |                     |                     |

# **Add other Payer Information**

| Add Det    | ail Line                         |                  |                            |           |              |                   |                | Ξ.           |
|------------|----------------------------------|------------------|----------------------------|-----------|--------------|-------------------|----------------|--------------|
| Detail Lir | ne Summary                       |                  |                            |           |              |                   | Total Charg    | ges : 600.00 |
| Line #     | Date of Service                  | Place of Service | Procedure Code             | Modifiers | National Dru | ug Code l         | Billed Charges | Action       |
| 1          | 04/01/2022 - 04/01/2022          | 12 - Home        | L5673                      | NU        |              | 6                 | 500.00         | <b>/</b>     |
| Add Deta   | iil Line #2                      |                  |                            |           |              |                   |                |              |
| Dates of   | Service *                        | Place            | of Service *               |           |              |                   |                |              |
| ##/##/##   | <b>##</b> То                     |                  |                            |           |              | •                 |                |              |
| Procedur   | re Code *                        | Modif            | iers                       |           |              |                   |                |              |
|            |                                  |                  |                            |           |              |                   |                |              |
| National   | Drug Code                        | Decin            | nal Quantity (99999999.999 | 9)        | Pres         | cription Number   |                |              |
|            |                                  |                  |                            |           |              |                   |                |              |
| Diagnosi   | s Code *                         | Billed           | Charges *                  |           | Days         | /Units Billed *   |                |              |
| Z111       | · ·                              |                  |                            |           |              |                   |                |              |
| Condition  | ns                               | Perfo            | rming Provider NPI         |           | Orde         | ring Provider NPI |                |              |
| Emer       | gency                            |                  |                            |           |              |                   |                |              |
|            | т                                |                  |                            |           |              |                   |                |              |
| 🗌 🗆 Famil  | ly Planning                      |                  |                            |           |              |                   |                |              |
| Save De    | etail Line to Claim Reset        |                  |                            |           |              |                   |                |              |
| Other Pa   | ayers (click to manage)          | Click on Othe    | er Payers                  |           |              |                   |                | Ξ            |
| Invoice    | nvoice of Cost (click to manage) |                  |                            |           |              |                   |                |              |
| Certifica  | nte of Medical Necessity (cli    | ck to manage)    |                            |           |              |                   |                | ±            |
|            |                                  | Submi            | t Claim Printer Friend     | dly Reset | Cancel       |                   |                |              |

# **Add EOB Information**

| Other Payers                  |                                                      |                    |                         |                                 | Ξ.          |  |
|-------------------------------|------------------------------------------------------|--------------------|-------------------------|---------------------------------|-------------|--|
| Header Summary                |                                                      |                    |                         |                                 |             |  |
| Payer ID Payer Nat            | me                                                   | Paid Date          | Filing Indicator        | Paid Amount                     | Action      |  |
| Add/Edit Details              |                                                      |                    |                         | Payer responsi                  | bility      |  |
| Filing Indicator *            |                                                      |                    |                         | Payer Responsibility Sequence w | umper       |  |
| CI - Commercial Insurance Co. | Select filin                                         | g indicator        |                         | P - Primary                     | -           |  |
| Other Payer ID *              |                                                      | Other Payer Name * | :                       | Paid Date *                     |             |  |
| 1234 Oth                      | her payer ID                                         | UMR                | Other payer name        | 05/01/2022 Paid                 | date        |  |
| Paid Amount                   |                                                      | Total Denied Amoun | t *                     | Remittance Advice Remark Codes  | 3           |  |
| 400.00 Paid am                | iount                                                | 0.00               | Leave blank             |                                 | Leave blank |  |
| Payer at Header Level         |                                                      |                    |                         |                                 |             |  |
| Save Other Payer Data and Ma  | inage Codes Save                                     | other payer d      | ata & manage codes      |                                 |             |  |
| Save Other Payer To Claim     | Reset                                                |                    |                         | _                               |             |  |
| Invoice of Cost (click to ma  | anage)                                               |                    |                         |                                 | <b>.</b>    |  |
| Certificate of Medical Neces  | Certificate of Medical Necessity (click to manage) 🛨 |                    |                         |                                 |             |  |
|                               |                                                      | Submit Claim Pri   | inter Friendly Reset Ca | ncel                            |             |  |

**Note:** The Other Payer ID is not a specific number. The provider can put anything in the field. The number must be different if there are multiple other payers.

# Add/Edit Group Code, Reason Code & Adjustment Amount

| Add/Edit Group Code, Reason Code, Adjust Amount For This Payer |                                |            |              |              |  |  |  |  |
|----------------------------------------------------------------|--------------------------------|------------|--------------|--------------|--|--|--|--|
| Other Payer Detail Summary                                     |                                |            |              |              |  |  |  |  |
| Select each associated line Item                               | Claim Adjustment Reason Code   | Adjust     | ment Amount  | Action       |  |  |  |  |
| Associated Line Items *                                        |                                |            |              |              |  |  |  |  |
| <b>☑</b> 1                                                     | Enter claim adjustment rea     | ason Code  |              |              |  |  |  |  |
| Claim Group Code *                                             | Claim Adjustment Reason Code * | Adjustment | Amount *     |              |  |  |  |  |
| CO - Contractual Obligations 🗸                                 | 45                             | 150.00     | Entor adjuct | mont amounts |  |  |  |  |
| PR - Patient Responsibility                                    | 1                              | 50.00      |              |              |  |  |  |  |
| Select each claim group code                                   |                                |            |              |              |  |  |  |  |
| Save Codes to Other Payer Reset                                |                                |            |              |              |  |  |  |  |
| Save Other Payer To Claim Click save codes to other payer      |                                |            |              |              |  |  |  |  |
| Invoice of Cost (click to manage)                              |                                |            |              | Ŧ            |  |  |  |  |
| Certificate of Medical Necessity (click to manage              | ye)                            |            |              | ±            |  |  |  |  |
|                                                                |                                |            |              |              |  |  |  |  |

# Save Other Payer to Claim

| Edit Oth  | er Payer Into                                      |                               |                              |                                      |                     |            |  |
|-----------|----------------------------------------------------|-------------------------------|------------------------------|--------------------------------------|---------------------|------------|--|
| Add/Edi   | t Group Code, Rea                                  | son Code, Adjust Amount For T | his Payer                    |                                      |                     |            |  |
|           | Other Payer Detail S                               | Summary                       |                              |                                      |                     |            |  |
|           | Line Item(s) Claim Group Code C                    |                               | Claim Adjustment Reason Code | Adjustment Amount                    | Action              |            |  |
|           | 1                                                  | CO - Contractual Obligations  |                              | 45                                   | 150.00              | Z 🛍        |  |
|           | 1                                                  | PR - Patient Responsibility   |                              | 1                                    | 50.00               | <b>/</b> 🛍 |  |
|           | Add / Edit Other Pag                               | yer Detail Information        |                              |                                      |                     |            |  |
|           | Associated Line Iter                               | ms *                          |                              |                                      |                     |            |  |
|           | 1                                                  |                               |                              |                                      |                     |            |  |
|           | Claim Group Code *                                 | ŧ                             | Claim Adj                    | ustment Reason Code *                | Adjustment Amount * |            |  |
|           | - Select One -                                     | ~                             |                              |                                      |                     |            |  |
|           | - Select One -                                     | V                             |                              |                                      |                     |            |  |
|           | - Select One -                                     | V                             |                              |                                      |                     |            |  |
|           | - Select One -                                     | <b>v</b>                      |                              |                                      |                     |            |  |
|           | Save Codes to Other                                | Payer Reset                   |                              |                                      |                     |            |  |
| Save C    | ther Payer To Cla                                  | im Click: cave other p        | avor To                      | claim                                |                     |            |  |
| Dave C    | anel rayer to ola                                  | Click. save other p           | ayer to                      | Claim                                |                     |            |  |
| Invoice   | of Cost (click to                                  | ) manage)                     |                              |                                      |                     | Ŧ          |  |
| Certifica | Certificate of Medical Necessity (click to manage) |                               |                              |                                      |                     |            |  |
|           |                                                    |                               | 📿 Save t                     | he Other Payer to Claim to continue. |                     |            |  |
|           |                                                    | Subm                          | it Claim                     | Printer Friendly Reset Cano          | el                  |            |  |
|           |                                                    |                               |                              |                                      |                     |            |  |

# **Claim Status/Printer Friendly**

| 👖 This claim has a status of K - To Be | Denied, the       | refore some f           | unctions are | not availa          | ble.                            |                |         |                  |                           |                          |
|----------------------------------------|-------------------|-------------------------|--------------|---------------------|---------------------------------|----------------|---------|------------------|---------------------------|--------------------------|
|                                        |                   |                         |              | Claim D             | etails                          |                |         |                  |                           |                          |
| 🔊 Void 🔁 Replacement 🛃 Timely I        | Filing 🔁 C        | opy Claim 👻             | 🞝 View Clair | m Details           | D Printer Friendly              | Clic           | k: prin | ter frier        | ndly                      |                          |
| Participant Details                    | Clain             | n Data                  |              |                     |                                 |                |         |                  | Payment Details           |                          |
| Participant Name<br>IMA PATIENT        | ICN<br>49171      | 53262184                |              |                     | Claim Submissor<br>06/02/2017   | n Date         |         |                  | Total Paid<br>0.00        |                          |
| Participant DCN<br>01010101            | First  <br>05/01/ | Date Of Servic<br>2017  | e            |                     | Last Date of Serv<br>05/01/2017 | ice            |         | 1                | RA Date                   |                          |
|                                        | Claim<br>MEDI     | Type<br>CAL             |              |                     | Bill Type                       |                |         |                  | Check Number              |                          |
|                                        | Total<br>600.00   | Charges                 |              |                     |                                 |                |         |                  |                           |                          |
| Provider Details                       | Clain             | n Status Deta           | ils          |                     |                                 |                |         |                  |                           |                          |
| NPI<br>M012136305                      | Claim<br>21       | Status                  |              |                     | Category Code<br>F0             |                |         | Entity Id        | entifier Code             |                          |
| Taxonomy Code                          | Statu:<br>06/02/  | s Effective Dat<br>2017 | e            |                     | Adjudication Da<br>06/02/2017   | ate            |         |                  |                           |                          |
| Service Line Details Summary           |                   |                         |              |                     |                                 |                |         |                  |                           |                          |
| Line From/To Dates                     | Revenue<br>Code   | Procedure<br>Code       | Modifiers    | Units Of<br>Service | Submitted<br>Charge             | Paid<br>Amount | Status  | Category<br>Code | Entity Identifier<br>Code | Status Effective<br>Date |
| 1 05/01/2017 - 05/01/2017              |                   | L5673                   | NU           | 1                   | 600.00                          | 0.00           | 20      | A2               |                           | 06/02/2017               |

Q Click on the button below to start a new claim of the last submitted claim type.

New Claim Finish

# **Printer Friendly EOB Info**

#### MO HealthNet

#### Medical(CMS1500) Claim Details - ICN: 4917153262184

Shows specific info

#### Billing NPI: M012136305

#### Claim Header Information

|   | Participant Information       |                           |                        |  |  |  |  |  |  |
|---|-------------------------------|---------------------------|------------------------|--|--|--|--|--|--|
|   | Participant DCN               | Participant Last Name     | Participant First Name |  |  |  |  |  |  |
|   | 01010101                      | PATIENT                   | IMA                    |  |  |  |  |  |  |
|   | Patient Account Number        |                           |                        |  |  |  |  |  |  |
|   | 123                           |                           |                        |  |  |  |  |  |  |
| I | Service Information           |                           |                        |  |  |  |  |  |  |
|   | Referring Provider NPI        | Hospitalization Dates     |                        |  |  |  |  |  |  |
|   | M202174538                    |                           |                        |  |  |  |  |  |  |
|   | Service Facility Location     | Service Facility Name     |                        |  |  |  |  |  |  |
|   | N                             |                           |                        |  |  |  |  |  |  |
| i | Course and Discoveria Datalla |                           |                        |  |  |  |  |  |  |
|   | Cause and Diagnosis Details   |                           |                        |  |  |  |  |  |  |
|   | Related Cause Codes           | Last Menstrual Cycle Date | Diagnosis Codes        |  |  |  |  |  |  |
|   | 0                             |                           | 289511                 |  |  |  |  |  |  |

#### Claim Service Lines

| Service Line 1           |                         |                     |  |  |  |  |  |
|--------------------------|-------------------------|---------------------|--|--|--|--|--|
| Dates of Service         | Place of Service        | Place of Service    |  |  |  |  |  |
| 05/01/2017 To 05/01/2017 | 12 - Home               | 12 - Home           |  |  |  |  |  |
| Procedure Code           | Modifiers               |                     |  |  |  |  |  |
| L5873                    | NU                      |                     |  |  |  |  |  |
| National Drug Code       | Decimal Quantity        | Prescription Number |  |  |  |  |  |
|                          | 0.000                   |                     |  |  |  |  |  |
| Diagnosis Code           | Billed Charges          | Days/Units Billed   |  |  |  |  |  |
| 289511                   | 600.00                  | 1                   |  |  |  |  |  |
| Conditions               | Performing Provider NPI |                     |  |  |  |  |  |
| N - Emergency            | M012136305              |                     |  |  |  |  |  |
| N - EPSDT                |                         |                     |  |  |  |  |  |
| N - Femily Planning      |                         |                     |  |  |  |  |  |

#### Service Line Other Payers

| Service Line1 Payer 1 Details             |                                      |                                |  |  |  |  |
|-------------------------------------------|--------------------------------------|--------------------------------|--|--|--|--|
| Filing Indicator                          | Payer Responsibility Sequence Number |                                |  |  |  |  |
| Commercial Insurance Co.                  | Primary                              |                                |  |  |  |  |
| Other Payer ID                            | Other Payer Name                     | Paid Date                      |  |  |  |  |
| 123                                       | UMR                                  | 05/15/2017                     |  |  |  |  |
| Paid Amount                               | Total Denied Amount                  | Remittance Advice Remark Codes |  |  |  |  |
| 400.00                                    | 0.00                                 |                                |  |  |  |  |
| Group Code, Reason Code, Adjust Amount Fo | or This Payer                        |                                |  |  |  |  |
| Other Brand Codes 1                       |                                      |                                |  |  |  |  |
| Conter Payer Cooles 1                     |                                      |                                |  |  |  |  |
| Claim Group Code                          | Claim Adjustment Reason Code         | Adjustment Amount              |  |  |  |  |
| CO - Contractual Obligations              | 45                                   | 150.00                         |  |  |  |  |
|                                           |                                      |                                |  |  |  |  |
| Other Payer Codes 2                       |                                      |                                |  |  |  |  |
| Claim Group Code                          | Claim Adjustment Reason Code         | Adjustment Amount              |  |  |  |  |
| PR - Patient Responsibility               | 1                                    | 50.00                          |  |  |  |  |
|                                           |                                      |                                |  |  |  |  |

## MO HealthNet + Medicare B

#### Select- Medicare CMS-1500 Part B Professional Claim

| Claim Manageme                                                                                                    | nt                                                                                                    |
|----------------------------------------------------------------------------------------------------|----------------------------------------------------------------------------------------------------|
| NPI                                                                                                    |                                                                                                    |
| (D) M012136305                                                                                                    | - BPST                                                                                                    |
| New Claim 🔻                                                                                                    | New Xover Claim 🔻                                                                                                    |
| <ul> <li>ICN</li> <li>Advanced</li> <li>Daily Claim \$</li> <li>Participant DCN</li> <li>Dates of Service</li> </ul> | Medicare CMS-1500 Part B Professional<br>Medicare CMS-1500 Part C Professional (QMB)<br>Medicare UB-04 Part A Institutional<br>Medicare UB-04 Part C Institutional (QMB)<br>Medicare UB-04 Part B Professional |
| 04/01/2022<br>Claim Type<br>All                                                                                      |                                                                                                    |
| Claim Status                                                                                                    |                                                                                                    |
| All                                                                                                    | ·                                                                                                    |
| Submission Date                                                                                                    | eims Only                                                                                                    |
|                                                                                                    | Search Clear                                                                                                    |
| Finish                                                                                                    |                                                                                                    |

### **Claim Header**

| Claim Header Information                                                                      | Enter information as it appears on MHI | D card          | 8                 |  |  |  |
|-----------------------------------------------------------------------------------------------|----------------------------------------|-----------------|-------------------|--|--|--|
| Participant Information                                                                       |                                        |                 |                   |  |  |  |
| Participant DCN *<br>01010101                                                                 | Participant Last Name *<br>patient     | Particip<br>ima | pant First Name * |  |  |  |
| Patient Account Number                                                                        | Participant Medicare ID (HIC) *        |                 |                   |  |  |  |
| 1234 Optional                                                                                 | 40000000A Enter the Medicare           | HIC #           |                   |  |  |  |
| Service Information                                                                           |                                        |                 |                   |  |  |  |
| Medicare Provider NPI *                                                                       | Hospitalization Dates                  |                 |                   |  |  |  |
| M012136305 Required                                                                           | То                                     |                 |                   |  |  |  |
| Diagnosis Codes                                                                               |                                        |                 |                   |  |  |  |
| Diagnosis Codes *     Enter ICD10 DX (no decimals)                                            |                                        |                 |                   |  |  |  |
| Save Claim Header Reset                                                                       |                                        |                 |                   |  |  |  |
| Save claim header Q Save claim header to continue. Submit Claim Printer Friendly Poset Canaal |                                        |                 |                   |  |  |  |

### **Claim Detail Line**

| Line # Date of Service Place of Service                                                                                                 | Procedure Code                                                                           | Modifiers                 | National Drug Code          | Billed Charges   | Action |
|----------------------------------------------------------------------------------------------------|------------------------------------------------------------------------------------------|---------------------------|-----------------------------|------------------|--------|
| Add Detail Line<br>Dates of Service<br>D5/01/2017 To 05/01/2017<br>Procedure Code *<br>L0631 Enter procedure code<br>National Drug code | Place of Service *          12 - Home         Modifiers         Decimal Quantity (99999) | ]Er<br>99.999)            | nter modifier(s)            | Enter place of s | ervice |
| Diagnosis Code *<br>M05441<br>Paid Amount<br>100.00<br>Enter diagnosis code(s)                                                          | Billed Charges *<br>125.00 Enter<br>Performing Prov<br>M012136305                        | er usual &<br>comary char | Days/Units B                | illed * Enter d  | ays/ur |
| save detail line to claim                                                                                                    | Enter perform                                                                            | ming provid               | er NPI<br>mbe.<br>et Cancel |                  |        |

20.0

# Add EOB Info

| Other Payers                               |                      |                    |                  | 8                                      |  |  |  |  |
|--------------------------------------------|----------------------|--------------------|------------------|----------------------------------------|--|--|--|--|
| Header Summary                             |                      |                    |                  |                                        |  |  |  |  |
| Payer ID                                   | Payer Name           | Paid Date          | Filing Indicator | Action                                 |  |  |  |  |
| Add/Edit Details                           | Payer responsibility |                    |                  |                                        |  |  |  |  |
| Filing Indicator *                         | Select ming i        | luicator           |                  | Payer Responsibility Sequence Number * |  |  |  |  |
| MB-Medicare                                |                      |                    | ✓                | P - Primary                            |  |  |  |  |
| Other Payer ID *                           |                      | Other Payer Name * |                  | Paid Date *                            |  |  |  |  |
| 1234                                       | *Other payer ID      | Medicare B         | Other payer name | 05/15/2017 Paid date                   |  |  |  |  |
| Paid Amount *                              | Total Denied         |                    | nt *             | Remittance Advice Remark Codes         |  |  |  |  |
| 100.00                                     | Paid amount          | 0.00 Le            | ave blank        | Leave blank                            |  |  |  |  |
| Payer at Header Level                      |                      |                    |                  |                                        |  |  |  |  |
| Save other payer data & mapage codes       |                      |                    |                  |                                        |  |  |  |  |
| Save Other Payer Data and Manage Codes     |                      |                    |                  |                                        |  |  |  |  |
| Save Other Payer To Claim Reset            |                      |                    |                  |                                        |  |  |  |  |
| Submit Claim Printer Friendly Reset Cancel |                      |                    |                  |                                        |  |  |  |  |

**Note:** The Other Payer ID is not a specific number. The provider can put anything in the field. The number must be different if there are multiple other payers.

# Add/Edit Group Code, Reason Code & Adjust Amount

| Add/Edit Group Code, Reason Code, Adjust Amount For This Payer  |                                           |                  |                                         |                     |  |  |  |  |  |
|-----------------------------------------------------------------|-------------------------------------------|------------------|-----------------------------------------|---------------------|--|--|--|--|--|
|                                                                 | Other Payer Detail Summary                |                  |                                         |                     |  |  |  |  |  |
|                                                                 | Line Item(s)                              | Claim Group Code | Claim Adjustment Reason Code            | Adjustment Amount   |  |  |  |  |  |
|                                                                 | Add / Edit Other Payer Detail Information |                  |                                         |                     |  |  |  |  |  |
|                                                                 | Associated Line Items *                   |                  |                                         |                     |  |  |  |  |  |
|                                                                 | Select each associated line Item          |                  |                                         |                     |  |  |  |  |  |
|                                                                 | Claim Group Code *                        |                  | Claim Adjustment Reason Code *          | Adjustment Amount * |  |  |  |  |  |
|                                                                 | CO - Contractual Obligation               | tions 🗸          | 45                                      | 10.00               |  |  |  |  |  |
|                                                                 | PR - Patient Responsibil                  | ity 🗸            | Enter claim adjustment reason Code      | 15.00               |  |  |  |  |  |
|                                                                 | - Select One -                            |                  | Enter claim aujustment reason code      |                     |  |  |  |  |  |
|                                                                 | alast aash alaim                          | aroun codo       |                                         |                     |  |  |  |  |  |
| 3                                                               | elect each clain                          | i group code     |                                         |                     |  |  |  |  |  |
|                                                                 | Save Codes to Other P                     | Payer Reset      |                                         |                     |  |  |  |  |  |
| Save Other Payer To Claim Reset Click save codes to other payer |                                           |                  |                                         |                     |  |  |  |  |  |
|                                                                 | Save Codes to Other Payer to continue.    |                  |                                         |                     |  |  |  |  |  |
|                                                                 |                                           | Subr             | mit Claim Printer Friendly Reset Cancel |                     |  |  |  |  |  |
### **Submit Claim**

| Add Det          | tail Line                     |                 |                        |            |          |        |                       |                | Ξ               |
|------------------|-------------------------------|-----------------|------------------------|------------|----------|--------|-----------------------|----------------|-----------------|
| Detail Li        | ne Summary                    |                 |                        |            |          |        |                       | Total Cl       | narges : 100.00 |
| Line #           | Date of Service               | Place of Servic | e Procedure C          | ode Mo     | odifiers | Nation | al Drug Code          | Billed Charges | Action          |
| 1                | 03/01/2020 - 03/01/2020       | 12 - Home       | L5673                  | NU         | U        |        |                       | 100.00         | 1               |
| Add Deta         | ail Line #2                   |                 |                        |            |          |        |                       |                |                 |
| Dates of         | Service *                     | P               | lace of Service *      |            |          |        |                       |                |                 |
| ¥#/##/##         | ### × To                      |                 |                        |            |          |        | -                     |                |                 |
| Procedu          | re Code *                     | M               | lodifiers              |            |          |        |                       |                |                 |
| National         | Drug Code                     | D               | ecimal Quantity (9999  | 999.999)   |          |        | Prescription Number   |                |                 |
| Diagnosi<br>Z891 | is Code *                     | B               | Silled Charges *       |            |          |        | Days/Units Billed *   |                |                 |
| Conditio         | ns                            | P               | Performing Provider NF | 1          |          |        | Ordering Provider NPI |                |                 |
| Emer             | rgency                        |                 |                        |            |          |        |                       |                |                 |
| EPSI             | т                             |                 |                        |            |          |        |                       |                |                 |
| 🗌 Fami           | ly Planning                   |                 |                        |            |          |        |                       |                |                 |
| Save De          | etail Line to Claim Reset     |                 |                        |            |          |        |                       |                |                 |
| Other Pa         | ayers (click to manage)       |                 |                        |            |          |        |                       |                | ±               |
| Invoice          | of Cost (click to manage)     |                 |                        |            |          |        |                       |                | ÷               |
| Certifica        | ate of Medical Necessity (cli | ck to manage)   |                        |            |          |        |                       |                | ÷               |
|                  |                               | Su              | ubmit Claim Printe     | r Friendly | Reset    | Cancel |                       |                |                 |
|                  |                               |                 |                        |            |          |        |                       |                |                 |

Click: Submit Claim

### **Claim Status**

| Claim Status                         |                                    |                                     |                     |                                    |                                    |        |                  |                           | ? _ [                    |
|--------------------------------------|------------------------------------|-------------------------------------|---------------------|------------------------------------|------------------------------------|--------|------------------|---------------------------|--------------------------|
| 🥑 Claim received.                    |                                    |                                     |                     |                                    |                                    |        |                  |                           |                          |
|                                      |                                    |                                     | Claim D             | etails                             |                                    |        |                  |                           |                          |
| 💿 Void 🚯 Replacement 🚯 Timely Filing | 👔 🛅 Copy Claim 🔻                   | 🖧 View C                            | laim Details        | Printer Frien                      | idly                               |        |                  |                           |                          |
| Participant Details                  | Claim Data                         |                                     |                     |                                    |                                    |        |                  | Payment Details           | ;                        |
| Participant Name<br>IMA PATIENT      | ICN<br>4920140045839               | ICN<br>4920140045839                |                     |                                    | Claim Submisson Date<br>05/19/2020 |        |                  |                           |                          |
| Participant DCN<br>01010101          | First Date Of Servio<br>03/01/2020 | First Date Of Service<br>03/01/2020 |                     | Last Date of Service<br>03/01/2020 |                                    |        |                  | RA Date                   |                          |
|                                      | Claim Type<br>MEDICAL              |                                     |                     | Bill Type                          |                                    |        |                  | Check Number              |                          |
|                                      | Total Charges<br>100.00            |                                     |                     |                                    |                                    |        |                  |                           |                          |
| Provider Details                     | Claim Status Detai                 | ls                                  |                     |                                    |                                    |        |                  | -                         |                          |
| NPI<br>M012136305                    | Claim Status<br>21                 |                                     |                     | Category Code<br>F0                |                                    |        | Entity Id        | entifier Code             |                          |
| Taxonomy Code                        | Status Effective Da<br>05/19/2020  | ite                                 |                     | Adjudication D<br>05/19/2020       | ate                                |        |                  |                           |                          |
| Service Line Details Summary         |                                    |                                     |                     |                                    |                                    |        |                  |                           |                          |
| Line From/To Dates Re<br>Number C    | venue Procedure<br>Code Code       | Modifiers                           | Units Of<br>Service | Submitted<br>Charge                | Paid<br>Amount                     | Status | Category<br>Code | Entity Identifier<br>Code | Status Effective<br>Date |
| 1 03/01/2020 - 03/01/2020            | L5673                              | NU                                  | 1                   | 100.00                             | 0.00                               | 20     | A2               |                           | 05/19/2020               |

Q Click on the button below to start a new claim of the last submitted claim type.

New Claim Finish

## Medicare Part C + QMB vs. Non-QMB

Helpful Hints:

- Medicare Advantage/Part C plans do NOT forward electronic crossover claims to MHD
- Part C + QMB= Crossover CMS-1500 Part C Professional Claim

(Filing Indicator 16 Health Maintenance Org Medicare Risk)

 Part C Non-QMB= CMS-1500 (Not a Crossover form ) (Filing Indicator (16) Health Maintenance Org Medicare Risk)

### Medicare Part C + QMB

### Select- Medicare CMS-1500 Part C Professional (QMB) Claim

| Claim Manageme                 | nt                                          |
|--------------------------------|---------------------------------------------|
| NPI                            |                                             |
| M012136305                     | - BPST                                      |
| New Claim 🔻                    | New Xover Claim 💌                           |
|                                | Medicare CMS-1500 Part B Professional       |
|                                | Medicare CMS-1500 Part C Professional (QMB) |
| Advanced     Daily Claim 5     | Medicare UB-04 Part A Institutional         |
| Participant DCN                | Medicare UB-04 Part C Institutional (QMB)   |
|                                | Medicare UB-04 Part B Professional          |
| Dates of Service<br>04/01/2022 | Medicare UB-04 Part C Professional (QMB)    |
| Claim Type                     |                                             |
| All                            | *                                           |
| Claim Status                   |                                             |
| All                            | <b>*</b>                                    |
| Submission Date                |                                             |
| L                              |                                             |
| Show My Cla                    | ims Only                                    |
|                                | Search Clear                                |
| Finish                         |                                             |

### **Claim Header**

| Claim Header Information       | Enter information as it appears on MHI | D card          | 8                 |
|--------------------------------|----------------------------------------|-----------------|-------------------|
| Participant Information        |                                        |                 |                   |
| Participant DCN *<br>01010101  | Participant Last Name *<br>patient     | Particip<br>ima | pant First Name * |
| Patient Account Number         | Participant Medicare ID (HIC) *        |                 |                   |
| 1234 Optional                  | 40000000A Enter the Medicare           | HIC #           |                   |
| Service Information            |                                        |                 |                   |
| Medicare Provider NPI *        | Hospitalization Dates                  |                 |                   |
| M012136305 Required            | То                                     |                 |                   |
| Diagnosis Codes                |                                        |                 |                   |
| Diagnosis Codes *       M05441 | Enter ICD10 DX (no de                  | ecimals)        |                   |
| Save Claim Header Reset        |                                        |                 |                   |
| Save claim header              | Q Save claim header to continue.       | ancel           |                   |

### **Claim Detail Line 1**

| Editing Detail Line #1             |                                |                       |
|------------------------------------|--------------------------------|-----------------------|
| Dates of Service *                 | Place of Service *             |                       |
| 01/01/2020 × Enter date of service | 12 - Home Enter place of servi | ice                   |
| Procedure Code *                   | Modifiers                      |                       |
| E0130 Enter procedure code         | NU Enter mo                    | difier(s)             |
| National Drug Code                 | Decimal Quantity (9999999.999) |                       |
| Diagnosis Code *                   | Billed Charges *               | Days/Units Billed *   |
| Z334 Enter diagnosis code(s)       | 100.00 Enter usual &           | 1 Enter days/units    |
| Paid Amount *                      | Performing Provide             | Ordering Provider NPI |
| 75.00 Enter paid amount            | M012136305                     | M202174538            |
| Save Detail Line to Claim Cancel   |                                |                       |
|                                    |                                |                       |
|                                    |                                |                       |
|                                    |                                |                       |
|                                    |                                |                       |
|                                    |                                |                       |

### **Claim Detail Line 2**

| Editing Detail Line #2             |                                   |                        |
|------------------------------------|-----------------------------------|------------------------|
| Dates of Service *                 | Place of Service *                |                        |
| 01/01/2020 × Enter date of service | 12 - Home                         | Enter place of service |
| Procedure Code *                   | Modifiers                         |                        |
| E0163 Enter procedure code         | NU Enter mod                      | lifier(s)              |
| National Drug Code                 | Decimal Quantity (9999999.999)    |                        |
|                                    |                                   |                        |
| Diagnosis Code *                   | Billed Charges *                  | Days/Units Billed *    |
| Z334<br>Enter diagnosis code(s)    | 50.00 Enter usual &               | 1 Enter days/units     |
| Paid Amount *                      | Performing Prov Customary charges | Ordering Provider NPI  |
| <sup>30.00</sup> Enter paid amount | M012136305                        | M202174538             |
|                                    |                                   |                        |

Save Detail Line to Claim

Cancel

Save detail line to claim

### **Detail Lines**

| Edit Cl             | aim Header              |                  |                |           |                    |                |        |
|---------------------|-------------------------|------------------|----------------|-----------|--------------------|----------------|--------|
| Add Det             | ail Line                |                  |                |           |                    |                | Ξ      |
| Detail Line Summary |                         |                  |                |           |                    |                |        |
| Line #              | Date of Service         | Place of Service | Procedure Code | Modifiers | National Drug Code | Billed Charges | Action |
| 1                   | 01/01/2020 - 01/01/2020 | 12 - Home        | E0130          | NU        |                    | 100.00         | 1      |
| 2                   | 01/01/2020 - 01/01/2020 | 12 - Home        | E0163          | NU        |                    | 50.00          | 1      |
| Add Deta            | ail Line #3             |                  |                |           |                    |                |        |
| Dates of            | Service * To            | Place of S       | ervice *       |           | •                  |                |        |
| Procedu             | re Code *               | Modifiers        |                |           |                    |                |        |

### **Other Payer**

| Other Payers              |                       |                                    |                         |                                | Ξ            |
|---------------------------|-----------------------|------------------------------------|-------------------------|--------------------------------|--------------|
| Header Summary            |                       |                                    |                         |                                |              |
| Payer ID                  | Payer Name            | Paid Date                          | Filing Indicator        | Paid Amount                    | Action       |
| Add/Edit Details          | Always sele           | ect the 16 Filing In               | dicator for Part C clai | ms Davar Daapapaibility Saguar | soo Number * |
| 16-Medicare Part C F      | Professional (QMB)    |                                    | *                       | P - Primary                    |              |
| Other Payer ID * 1        |                       | Other Payer Nam<br>United health C | ne *<br>are             | Paid Date * 01/20/2020         |              |
| Paid Amount *<br>105.00 × |                       | Total Denied Am                    | iount *                 | Remittance Advice Remark       | Codes        |
| PAYER AT HEAD             | DER LEVEL             |                                    |                         |                                |              |
| Save Other Payer          | Data and Manage Codes | Save other paye                    | r data and manage co    | odes                           |              |
| Save Other Payer T        | o Claim Reset         |                                    |                         |                                |              |

### Add/Edit Group Code, Reason Code & Adjust Amount

| Edit Other Payer Info  |                                 |                                |                     |        |
|------------------------|---------------------------------|--------------------------------|---------------------|--------|
| Add/Edit Group Code, R | eason Code, Adjust Amount For T | his Payer                      |                     |        |
| Other Payer De         | etail Summary                   |                                |                     |        |
| Line Item(s)           | Claim Group Code                | Claim Adjustment Reason Code   | Adjustment Amount   | Action |
| Add / Edit Othe        | er Payer Detail Information     |                                |                     |        |
| Associated Lin         | e Items *                       |                                |                     |        |
| ☑ 1 🗆 2                | Select each associ              | iated line Item                |                     |        |
| Claim Group C          | Oue                             | Ciaim Aujusunent Reason Code * | Adjustment Amount * |        |
| CO - Contractu         | al Obligations                  | 45                             | 15.00               |        |
| PR - Patient R         | esponsibility                   | 2                              | 10.00  ×            |        |
| - Select One -         | ·                               |                                |                     |        |
| - Select One -         | -                               |                                |                     |        |
| Save Codes             | to Other Payer Res Save         | Codes to Other Payer           |                     |        |
| Save Other Payer To Cl | aim Reset                       |                                |                     |        |

### Add/Edit Group Code, Reason Code & Adjust Amount

| Line Item(s)                                                            | Claim Group Code             | Claim Adjustment Reason Cod | le Adjustment Amount              | Actie |
|-------------------------------------------------------------------------|------------------------------|-----------------------------|-----------------------------------|-------|
| 1                                                                       | CO - Contractual Obligations | 45                          | 15.00                             |       |
| 1                                                                       | PR - Patient Responsibility  | 2                           | 10.00                             |       |
| Add / Edit Other                                                        | Payer Detail Information     |                             |                                   |       |
| Associated Line                                                         | e Items *                    |                             |                                   |       |
| 1 🗹 2                                                                   | Calact and acco              | ciptod line Itom            |                                   |       |
| Claim Group Co<br>CO - Contractua                                       | al Obligations               | 45                          | Adjustment Amount * 15.00         |       |
| Claim Group Co<br>CO - Contractua<br>PR - Patient Res                   | al Obligations               | 45<br>2                     | Adjustment Amount * 15.00 5.00 ×  |       |
| Claim Group Co<br>CO - Contractua<br>PR - Patient Res<br>- Select One - | al Obligations               | 45<br>2                     | Adjustment Amount * 15.00 5.00  × |       |

### **Other Payer Info**

| Add/Edi | t Group Code, Reas   | on Code, Adjust Amount For This Payer |                              |                     |            |
|---------|----------------------|---------------------------------------|------------------------------|---------------------|------------|
|         | Other Payer Detail   | I Summary                             |                              |                     |            |
|         | Line Item(s)         | Claim Group Code                      | Claim Adjustment Reason Code | Adjustment Amount   | Action     |
|         | 1                    | CO - Contractual Obligations          | 45                           | 15.00               | 1          |
|         | 1                    | PR - Patient Responsibility           | 2                            | 10.00               | / 1        |
|         | 2                    | CO - Contractual Obligations          | 45                           | 15.00               | / 1        |
|         | 2                    | PR - Patient Responsibility           | 2                            | 5.00                | <b>/</b> î |
|         | Add / Edit Other P   | ayer Detail Information               |                              |                     |            |
|         | Associated Line It   | ems *                                 |                              |                     |            |
|         | 1 2                  |                                       |                              |                     |            |
|         | Claim Group Code     | e * Clai                              | n Adjustment Reason Code *   | Adjustment Amount * |            |
|         | - Select One -       | <b>•</b>                              |                              |                     |            |
|         | - Select One -       | •                                     |                              |                     |            |
|         | - Select One -       | ·                                     |                              |                     |            |
|         | - Select One -       | ·                                     |                              |                     |            |
|         | Save Codes to C      | Other Payer Reset                     |                              |                     |            |
| Save C  | )ther Payer To Claim | Cancel Save Other Pay                 | er to Claim                  |                     |            |

### **Other Payer Info**

| Save Detail          | Line to Claim Reset           |                  |                                       |                                        |
|----------------------|-------------------------------|------------------|---------------------------------------|----------------------------------------|
| other Paye           | rs                            |                  |                                       |                                        |
| Header Sumi          | mary                          |                  |                                       |                                        |
| <sup>p</sup> ayer ID | Payer Name                    | Paid Date        | Filing Indicator                      | Paid Amount Action                     |
| I                    | United health Care            | 01/20/2020       | 16-Medicare Part C Professional (QMB) | 105.00                                 |
| Add/Edit Det         | ails                          |                  |                                       |                                        |
| Filing Indicat       | tor *                         |                  |                                       | Payer Responsibility Sequence Number * |
|                      |                               |                  | · •                                   | · · · · · · · · · · · · · · · · · · ·  |
| Other Payer I        | ID *                          | Other P          | ayer Name *                           | Paid Date *                            |
| Paid Amount<br>0.00  | t *                           | Total De<br>0.00 | enied Amount *                        | Remittance Advice Remark Codes         |
|                      | AT HEADER LEVEL               |                  |                                       |                                        |
| Save Other           | r Payer Data and Manage Codes |                  |                                       |                                        |
| Save Other           | Payer To Claim Reset          | Submit           | t Claim                               |                                        |
|                      |                               | Submit           | Claim Printer Friendly Reset Car      | Icel                                   |
| ve L Conta           | ct   Troubleshooting          |                  |                                       | V Missouri Desartment a                |

### **Claim Status Screen**

| 🥑 Claim re                      | eceived.                |              |                                     |              |                     |                                    |                |        |                    |                           |                          |  |
|---------------------------------|-------------------------|--------------|-------------------------------------|--------------|---------------------|------------------------------------|----------------|--------|--------------------|---------------------------|--------------------------|--|
|                                 |                         |              |                                     |              | Claim D             | etails                             |                |        |                    |                           |                          |  |
| 💿 Void 👔                        | Replacement BTimely I   | Filing 🛛     | Copy Claim                          | 🗸 🖉 View 🤇   | Claim Details       | 🔁 Printer Frier                    | ndly           |        |                    |                           |                          |  |
| Participant Details             |                         |              | Claim Data                          |              |                     |                                    |                |        |                    |                           | Payment Details          |  |
| Participant Name<br>IMA PATIENT |                         |              | ICN<br>4920121059431                |              |                     | Claim Submisson Date<br>04/30/2020 |                |        | Total Paid<br>0.00 |                           |                          |  |
| Participant DCN<br>01010101     |                         |              | First Date Of Service<br>01/01/2020 |              |                     | Last Date of Service<br>01/01/2020 |                |        | RA Date            |                           |                          |  |
|                                 |                         |              | Claim Type<br>CROSSOVER             |              |                     | Bill Type<br>5                     |                |        |                    | Check Number              |                          |  |
|                                 |                         |              | Total Charges<br>15.00              |              |                     |                                    |                |        |                    |                           |                          |  |
| Provider L                      | Details                 |              | Claim Status De                     | tails        |                     |                                    |                |        |                    |                           |                          |  |
| NPI<br>M012136305               |                         |              | Claim Status<br>33                  |              |                     | Category Code Entity lo<br>F0      |                |        | lentifier Code     |                           |                          |  |
| Taxonomy Code                   |                         |              | Status Effective Date<br>04/30/2020 |              |                     | Adjudication Date<br>04/30/2020    |                |        |                    |                           |                          |  |
| Service Li                      | ine Details Summary     |              |                                     |              |                     |                                    |                |        |                    |                           |                          |  |
| Line<br>Number                  | From/To Dates           | Reven<br>Cod | e Procedur<br>e Code                | re Modifiers | Units Of<br>Service | Submitted<br>Charge                | Paid<br>Amount | Status | Category<br>Code   | Entity Identifier<br>Code | Status Effective<br>Date |  |
| 1                               | 01/01/2020 - 01/01/2020 |              | E0130                               | NU           | 1                   | 10.00                              | 0.00           | 255    | F2                 |                           | 04/30/2020               |  |
| 2                               | 01/01/2020 - 01/01/2020 |              | E0163                               | NU           | 1                   | 5.00                               | 0.00           | 255    | F2                 |                           | 04/30/2020               |  |
|                                 |                         |              |                                     |              |                     |                                    |                |        |                    |                           |                          |  |

Q Click on the button below to start a new claim of the last submitted claim type.

### **Printer Friendly**

### MO HealthNet

#### Medicare CMS-1500 Part C Professional (QMB) Claim Details - ICN:

#### 4920121059431

#### Billing NPI: M012136305

#### Claim Header Information

| Participant Information             |                                         |                                      |  |  |  |
|-------------------------------------|-----------------------------------------|--------------------------------------|--|--|--|
| Participant DCN                     | Participant Last Name                   | Participant First Name               |  |  |  |
| 01010101                            | PATIENT                                 | IMA                                  |  |  |  |
| Patient Account Number              | Participant Medicare ID<br>40000000000A |                                      |  |  |  |
| Service Information                 |                                         |                                      |  |  |  |
| Medicare Provider NPI<br>MD12136305 | Hospitalization Dates                   | Referring Provider NPI<br>M202174538 |  |  |  |
| Diagnosis Codes                     |                                         |                                      |  |  |  |
| Diagnosis Codes                     |                                         |                                      |  |  |  |
| Z334                                |                                         |                                      |  |  |  |

#### Claim Service Lines

| Service Line 1           |                                |                       |  |  |  |  |
|--------------------------|--------------------------------|-----------------------|--|--|--|--|
| Dates of Service         | Place of Service               |                       |  |  |  |  |
| 01/01/2020 To 01/01/2020 | 12 - Home                      |                       |  |  |  |  |
| Procedure Code           | Modifiers                      |                       |  |  |  |  |
| E0130                    | NU                             |                       |  |  |  |  |
| National Drug Code       | Decimal Quantity (9999999.999) |                       |  |  |  |  |
|                          | 0.000                          |                       |  |  |  |  |
| Diagnosis Code           | Billed Charges                 | Days/Units Billed     |  |  |  |  |
| Z334                     | 100.00                         | 1                     |  |  |  |  |
| Pald Amount              | Performing Provider NPI        | Ordering Provider NPI |  |  |  |  |
| 75.00                    | M012136305                     | M202174538            |  |  |  |  |
| Service Line 2           |                                |                       |  |  |  |  |
| Dates of Service         | Place of Service               |                       |  |  |  |  |
| 01/01/2020 To 01/01/2020 | 12 - Home                      |                       |  |  |  |  |
| Procedure Code           | Modifiers                      |                       |  |  |  |  |
| E0163                    | NU                             |                       |  |  |  |  |
| National Drug Code       | Decimal Quantity (9999999.999) |                       |  |  |  |  |
|                          | 0.000                          |                       |  |  |  |  |
| Diagnosis Code           | Billed Charges                 | Days/Units Billed     |  |  |  |  |
| Z334                     | 50.00                          | 1                     |  |  |  |  |
| Paid Amount              | Performing Provider NPI        | Ordering Provider NPI |  |  |  |  |
|                          |                                |                       |  |  |  |  |

# **Resources and Contact Information**

- Technical Help Desk
- Provider Communication Unit
- Participant Resources
- Constituent Education
- Pharmacy and Clinical Services
- Pharmacy & Medical Pre-cert Help Desk
- MHD Services and Programs
- CyberAccess
- MMAC
- Provider Enrollment

### **Technical Help Desk**

Technical support and assistance for issues with eMOMED.com

Establish required electronic claims and RA formats, network communication, HIPAA trading partner agreements

MHD Help Desk, (573) 635-3559 Email: internethelpdesk@momed.com

# **Provider Communications Unit**

### **Providers' Initial Contact**

Contact with inquiries, concerns or questions regarding proper claim filing, claims resolution and disposition, and participant eligibility questions and verification.

> Provider Communications Unit PO Box 5500 Jefferson City, MO 65102-2500 (573) 751-2896

### **Participant Resources**

Questions regarding MHD eligibility benefits and application process

Website address: <u>www.mydss.mo.gov</u>

Contact by phone: (855) 373-9994

Family Support Division Info Center 1-855-FSD-INFO. (855-600-4412)

# **Education and Training Unit**

Education and Training Unit (573) 751-6683 or Email: <u>MHD.provtrain@dss.mo.gov</u> Inquiries regarding education and training.

Register for Training Today http://dss.mo.gov/mhd/providers/education

### **Clinical Services**

(573) 751-6963 or Email: MHD.clinical.services@dss.mo.gov

Policy development, benefit design, coverage decisions, provider and program policy inquiries

## Pharmacy & Medical Pre-Certification Help Desk

Call: 800-392-8030

Pharmacy Clinical Authorizations, Edit Overrides, medical Pre-Certifications (outpatient, diagnostic, non-emergency MRI, MRA, CT, CTA, PET scans and cardiac imaging)

Pre-Certification for certain radiological procedures listed at: <a href="https://portal.healthhelp.com/mohealthnet">https://portal.healthhelp.com/mohealthnet</a>

### **MHD Services & Programs**

### Email: Ask.MHD@dss.mo.gov

Inquiries regarding programs and policies that cannot be answered by any other contact information.

Please provide NPI, name and contact information, and complete details regarding inquiry.

### **Provider Manuals**

Provider Manual Webpage:

http://manuals.momed.com/manuals

Physician Manual: http://manuals.momed.com/collections/collection\_phy/print.pdf

**Hospital Manual:** 

http://manuals.momed.com/collections/collection\_hsp/print.pdf

### **Provider Bulletins and Hot Tips**

Provider Bulletin Webpage:

http://dss.mo.gov/mhd/providers/pages/bulletins.htm

Hot Tips Webpage:

http://dss.mo.gov/mhd/providers/pages/provtips.htm